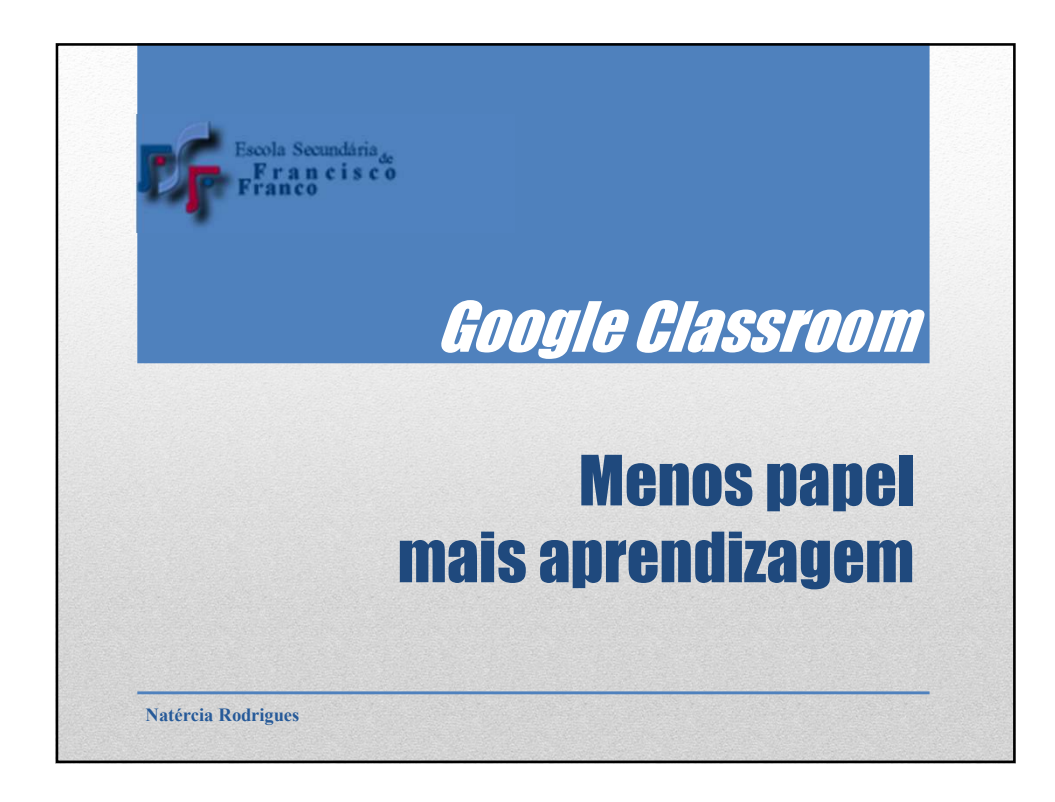

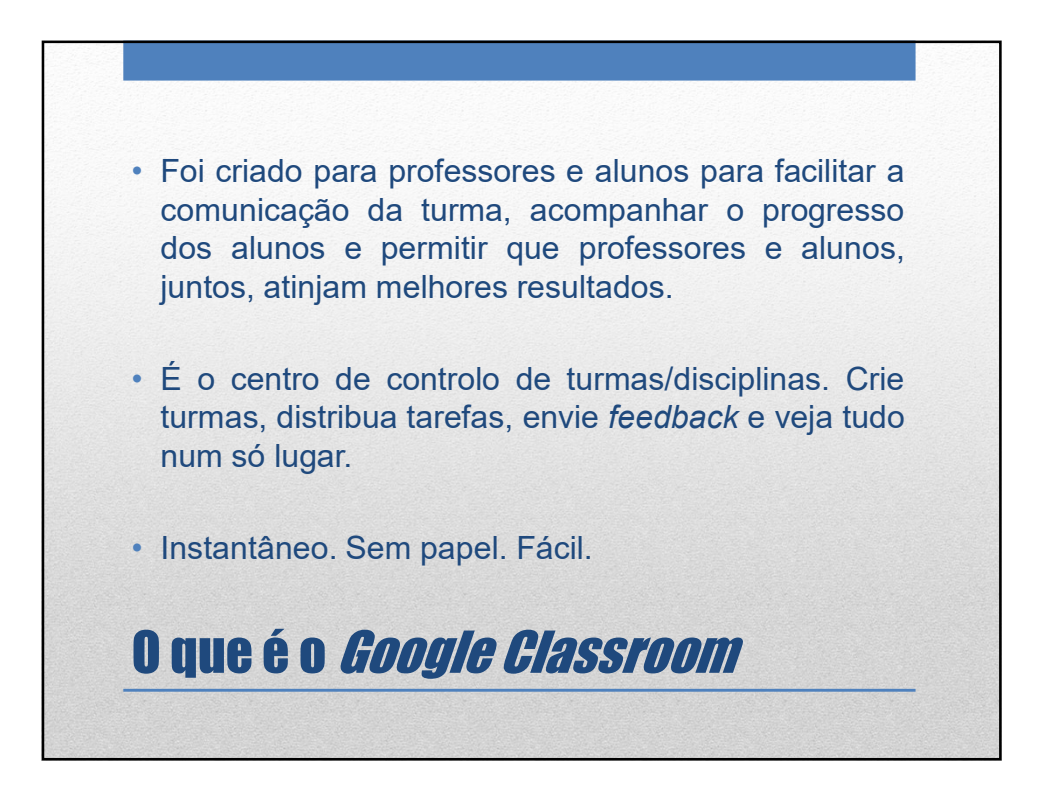

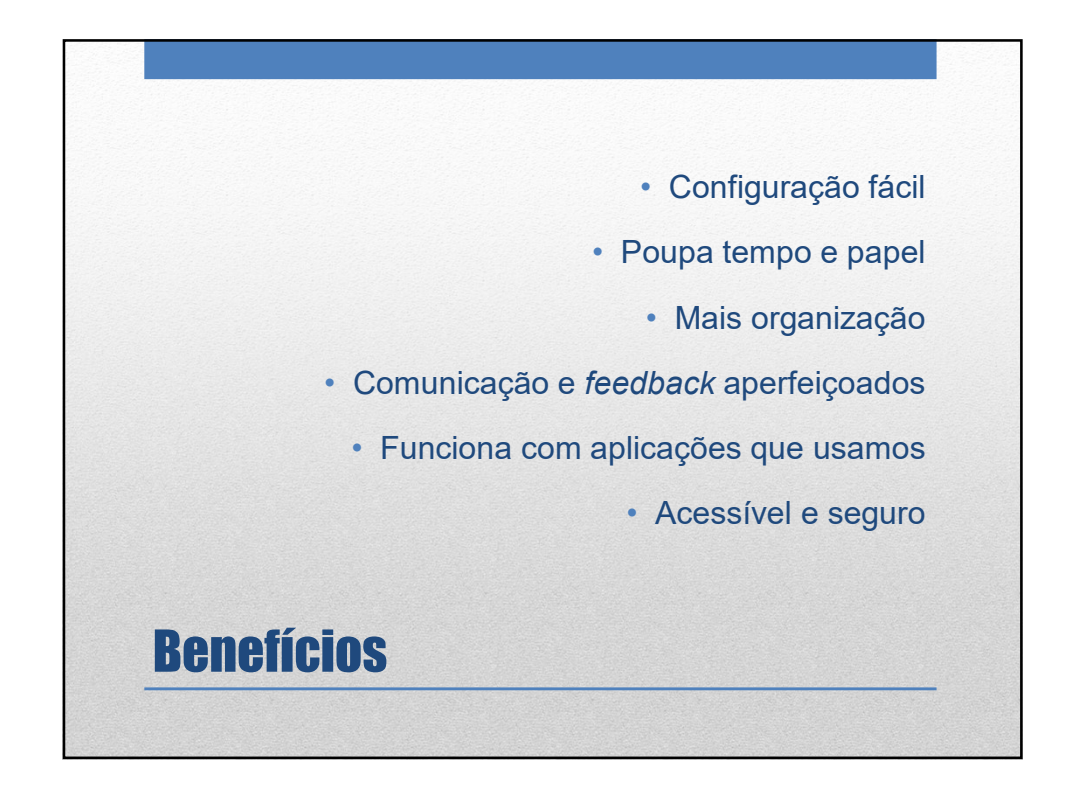

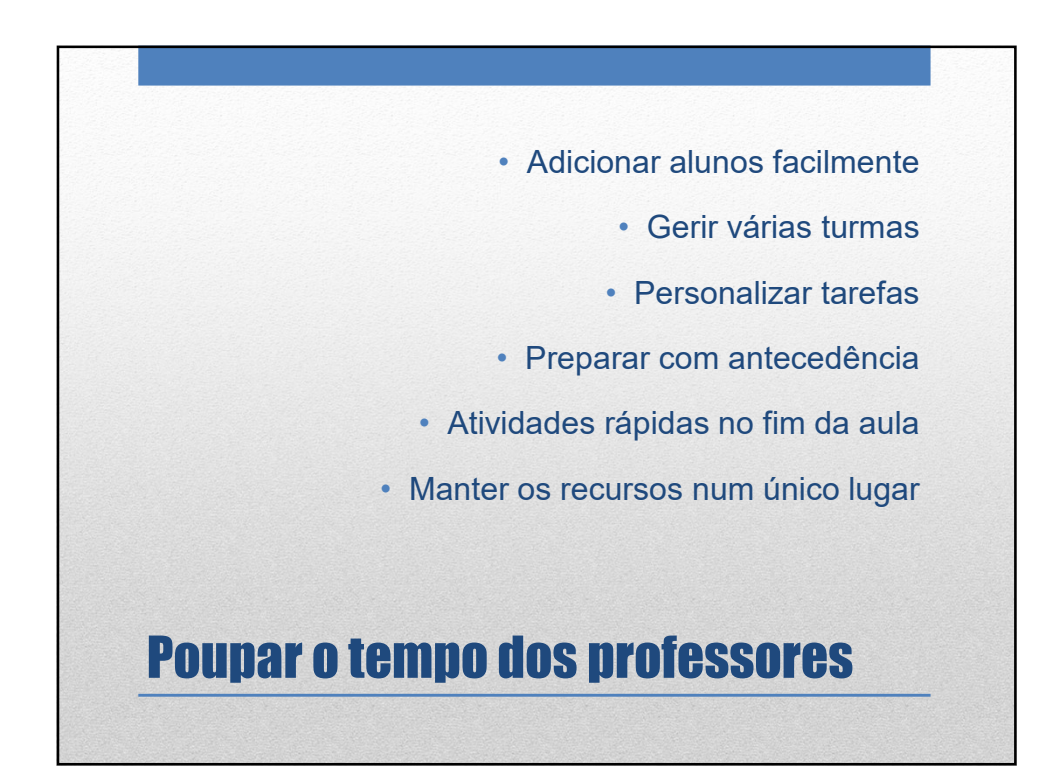

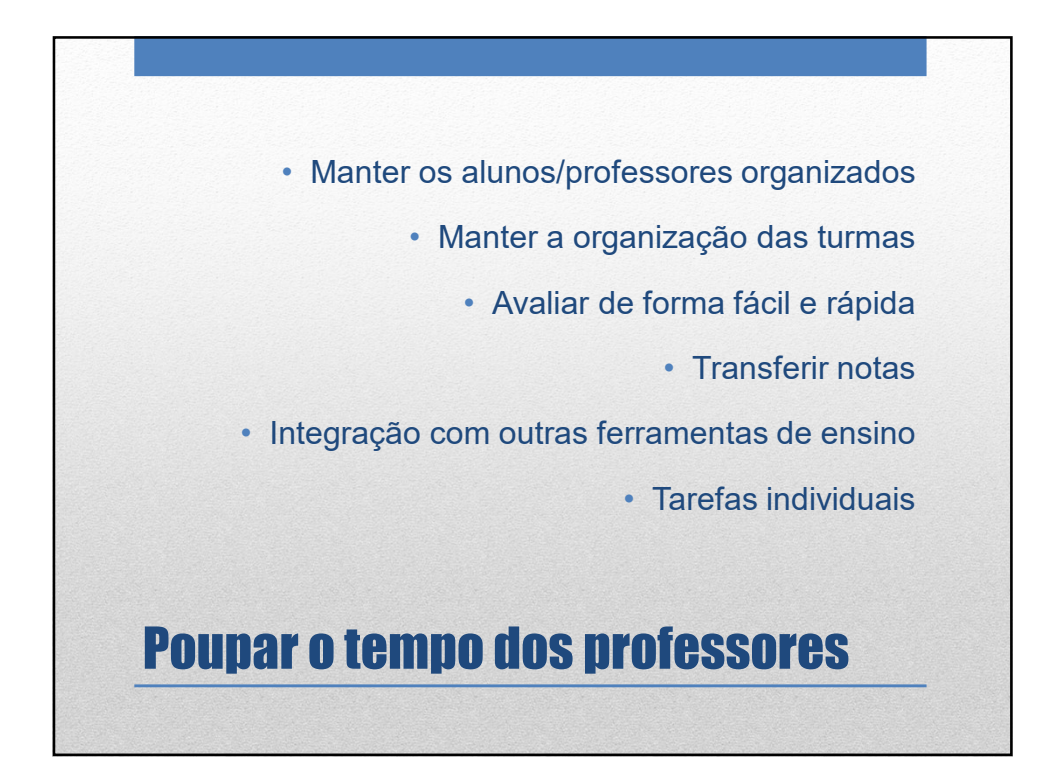

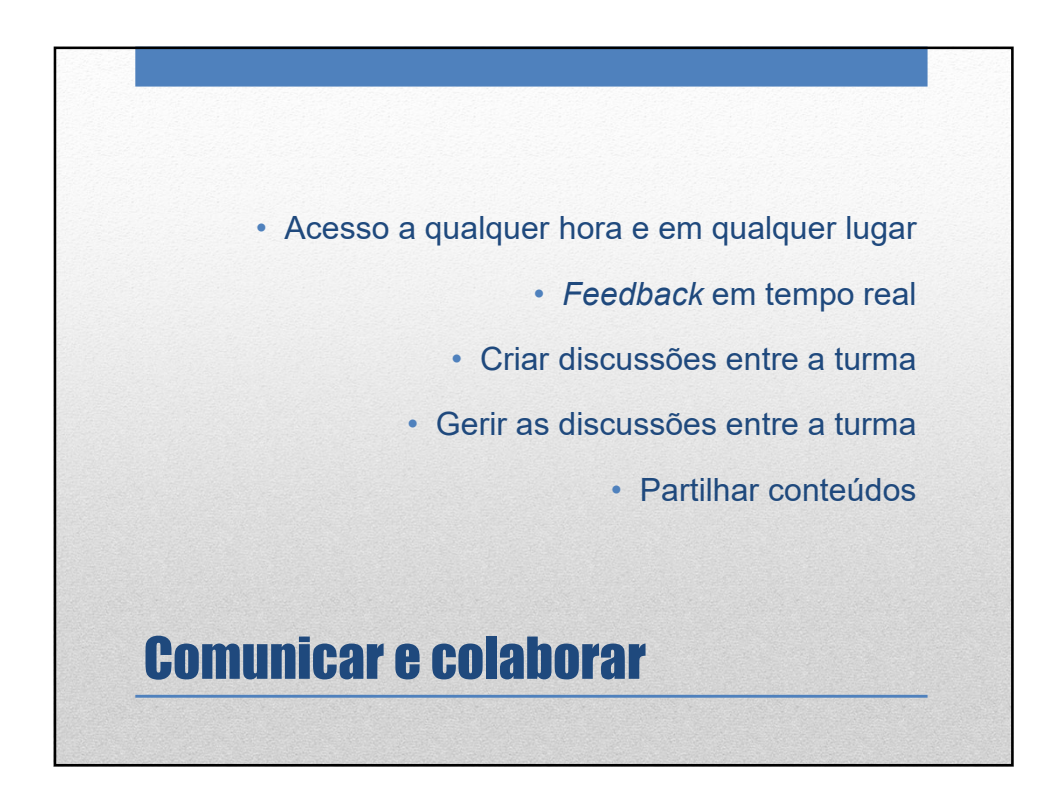

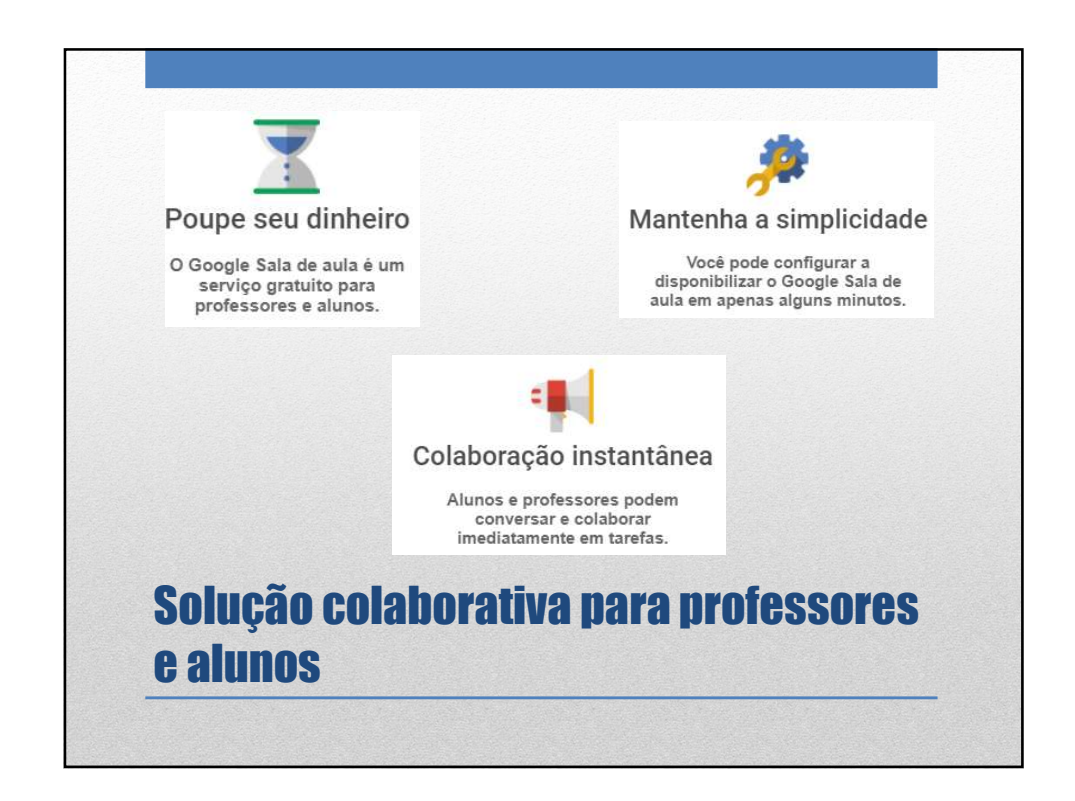

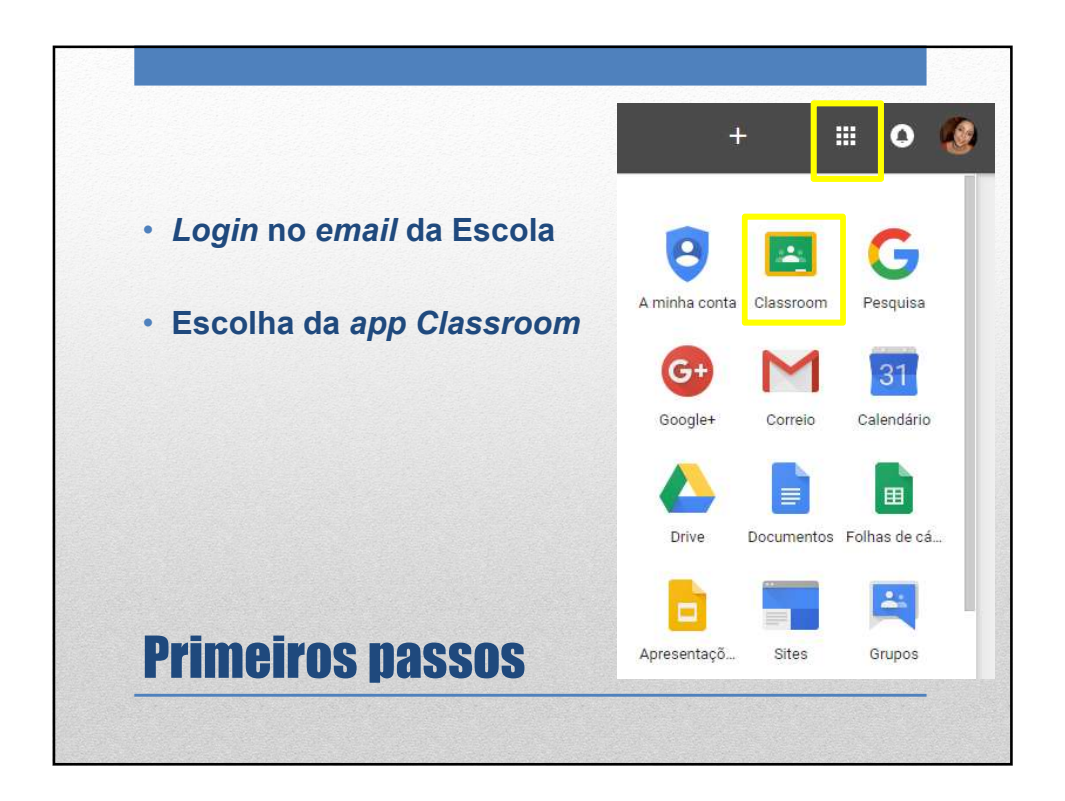

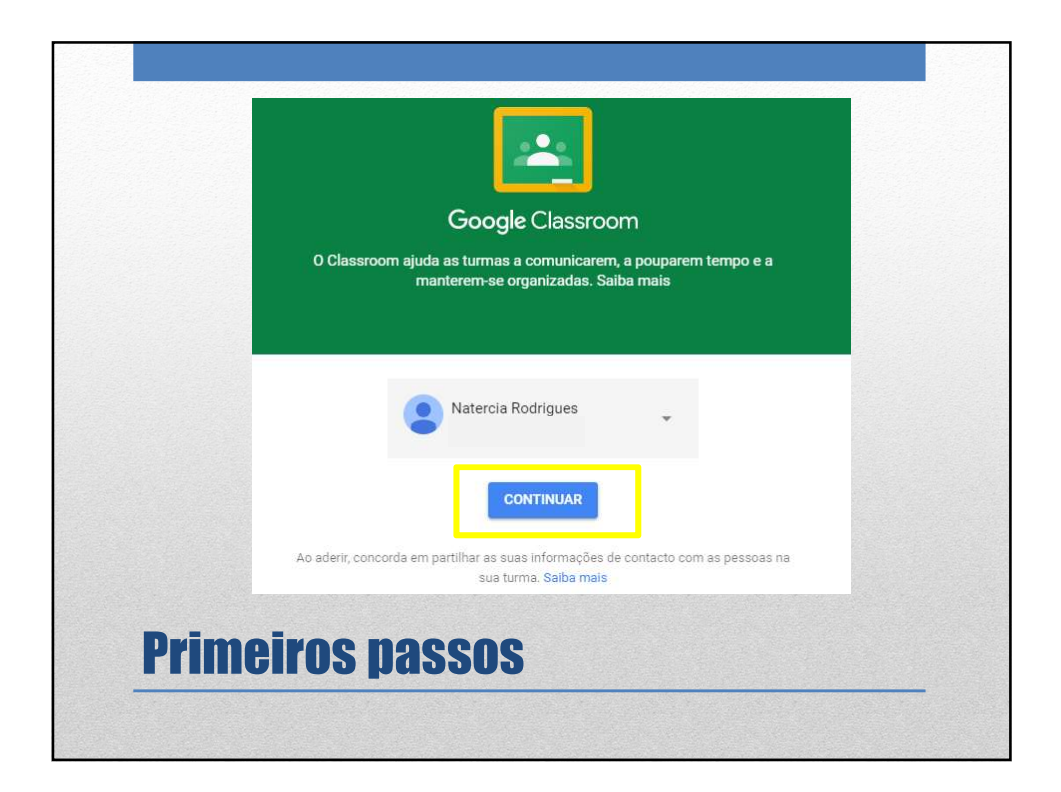

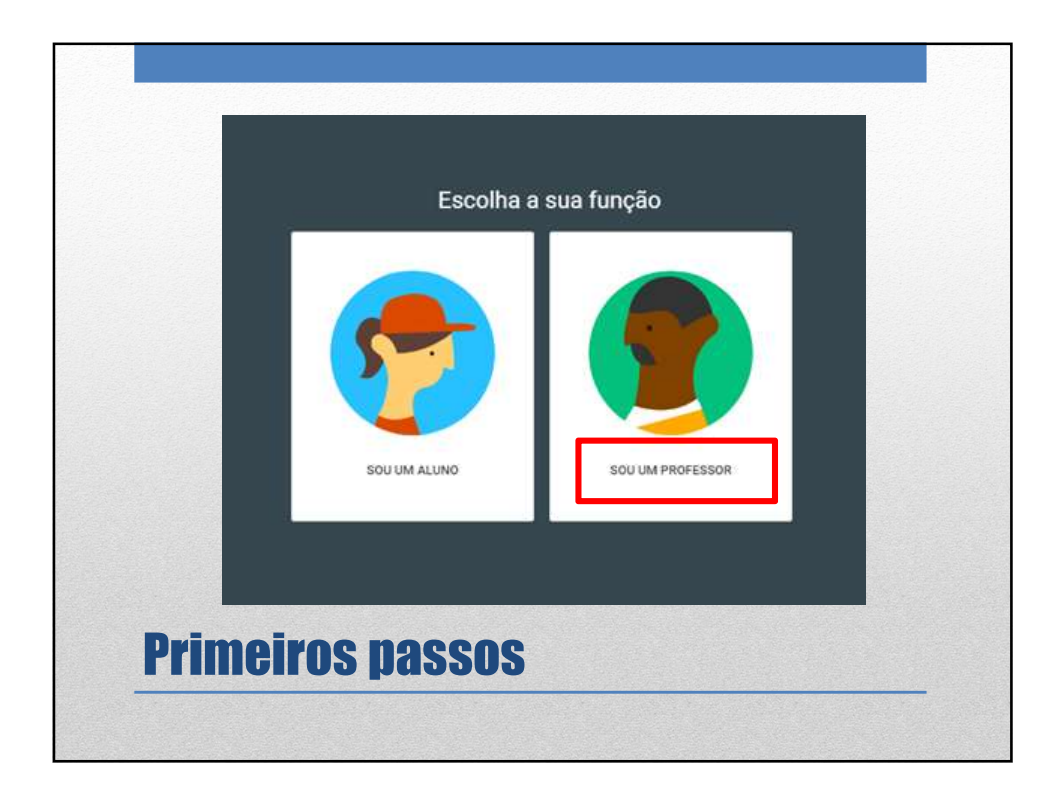

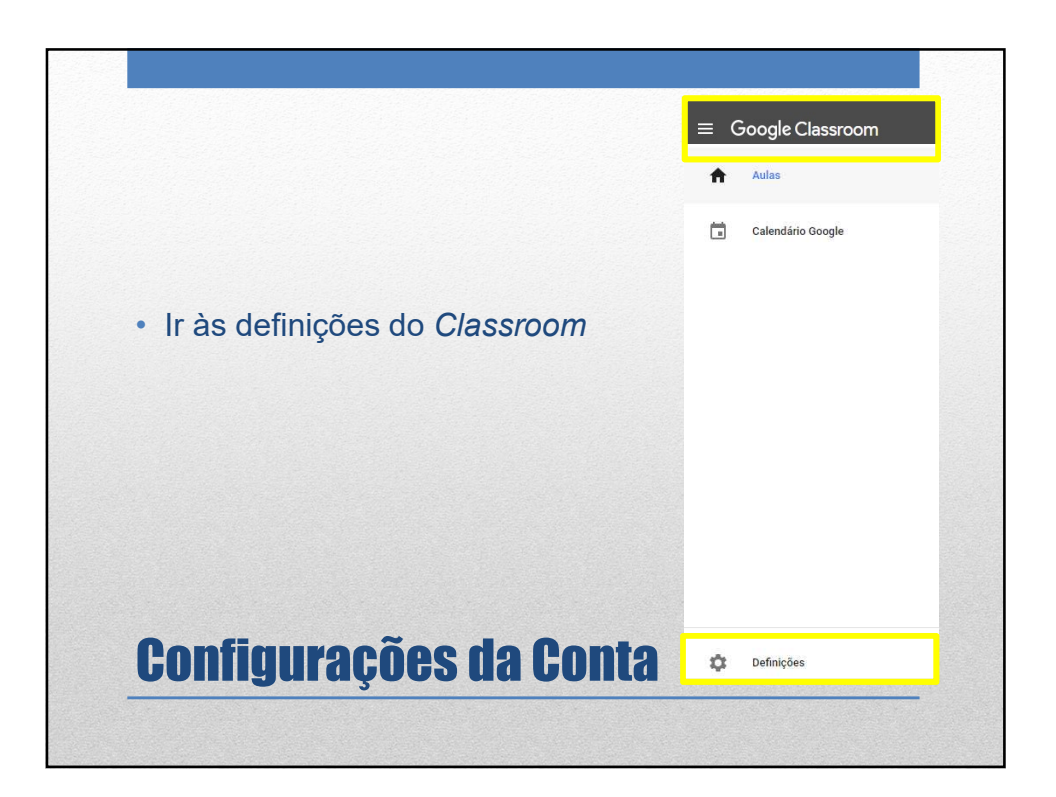

| Perfil                                                                                 |       |
|----------------------------------------------------------------------------------------|-------|
| Foto do perfil                                                                         |       |
| ALTERAR                                                                                |       |
| Definições da conta                                                                    |       |
| Altere a sua palavra-passe e as opções de segurança, e aceda a outros serviços Google. | Gerir |
| Notificações                                                                           |       |
| Enviar email                                                                           |       |
| Receber notificações por email                                                         | -     |
| Comentários                                                                            |       |
| Comentários nas suas mensagens                                                         |       |
| Comentários que o mencionam                                                            |       |
| Turmas das quais é professor                                                           |       |
| Trabalhos dos alunos enviados com atraso                                               |       |
| Trabalhos dos alunos reenviados                                                        |       |
| Convites para ser professor auxiliar de turmas                                         |       |
| Publicação ou falha na publicação de mensagens agendadas                               |       |
|                                                                                        |       |
| ontiguracoes da Conta                                                                  |       |
|                                                                                        |       |

| Carregar fotografias | As suas fotografias | Fotos de si Câmara Web                    |
|----------------------|---------------------|-------------------------------------------|
|                      |                     |                                           |
|                      |                     |                                           |
|                      | Arraste             | uma fotografia do perfil para aqui<br>_∞_ |
|                      |                     | Selecionar uma fotografia do computador   |
|                      |                     |                                           |

|                             |     |             |                       | + |
|-----------------------------|-----|-------------|-----------------------|---|
|                             |     |             | Participar numa turma |   |
|                             |     |             | Criar turma           |   |
| Criar turma                 |     |             |                       |   |
| Nome do curso (oprigatorio) |     |             |                       |   |
| Secção                      |     |             |                       |   |
| Assunto                     |     |             |                       |   |
| Sala                        |     |             |                       |   |
|                             | CAN | CELAR CRIAR |                       |   |
| <b>Criar Tu</b>             | rma |             |                       |   |

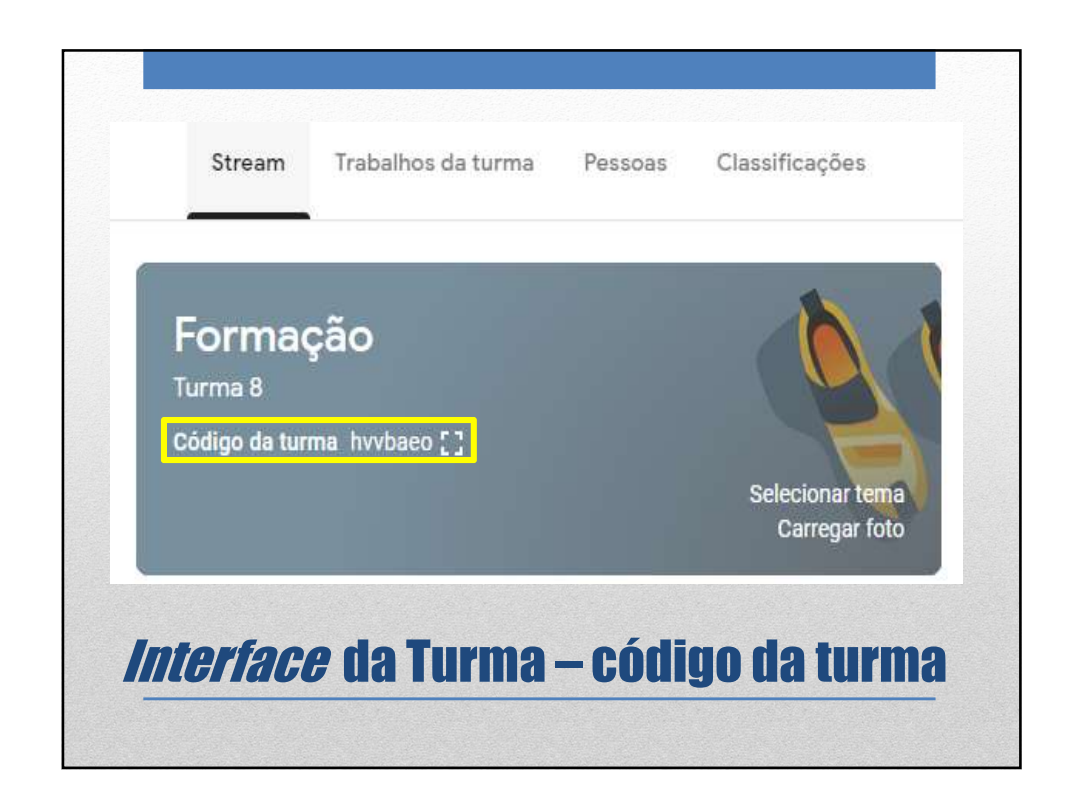

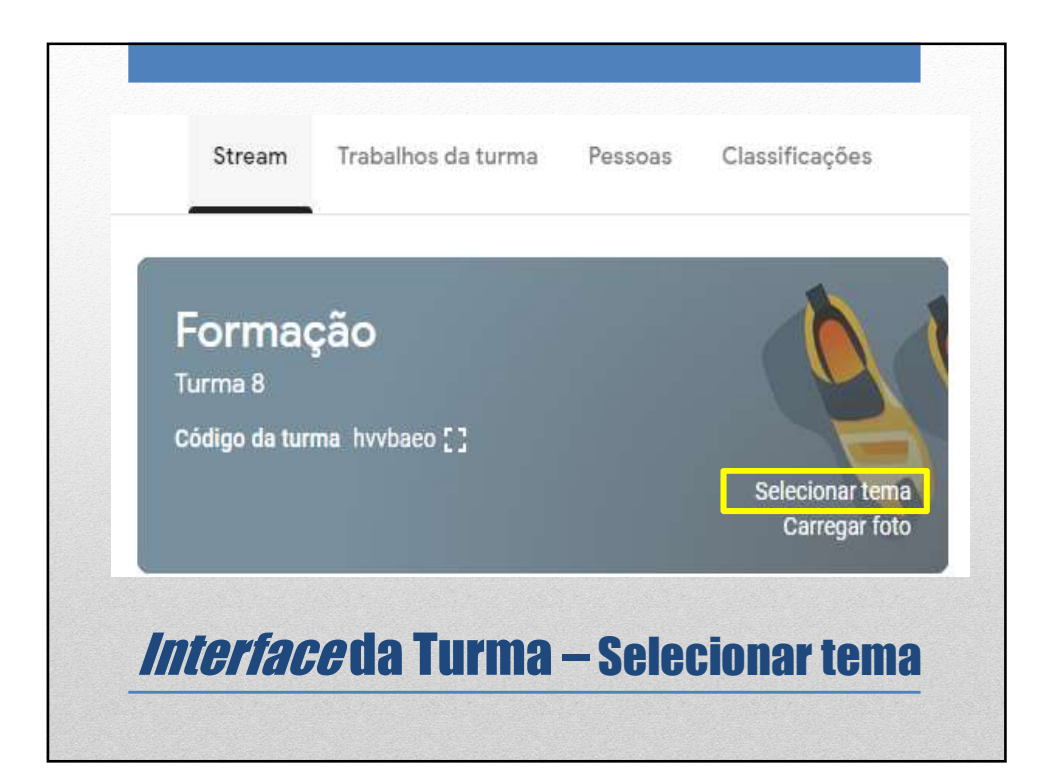

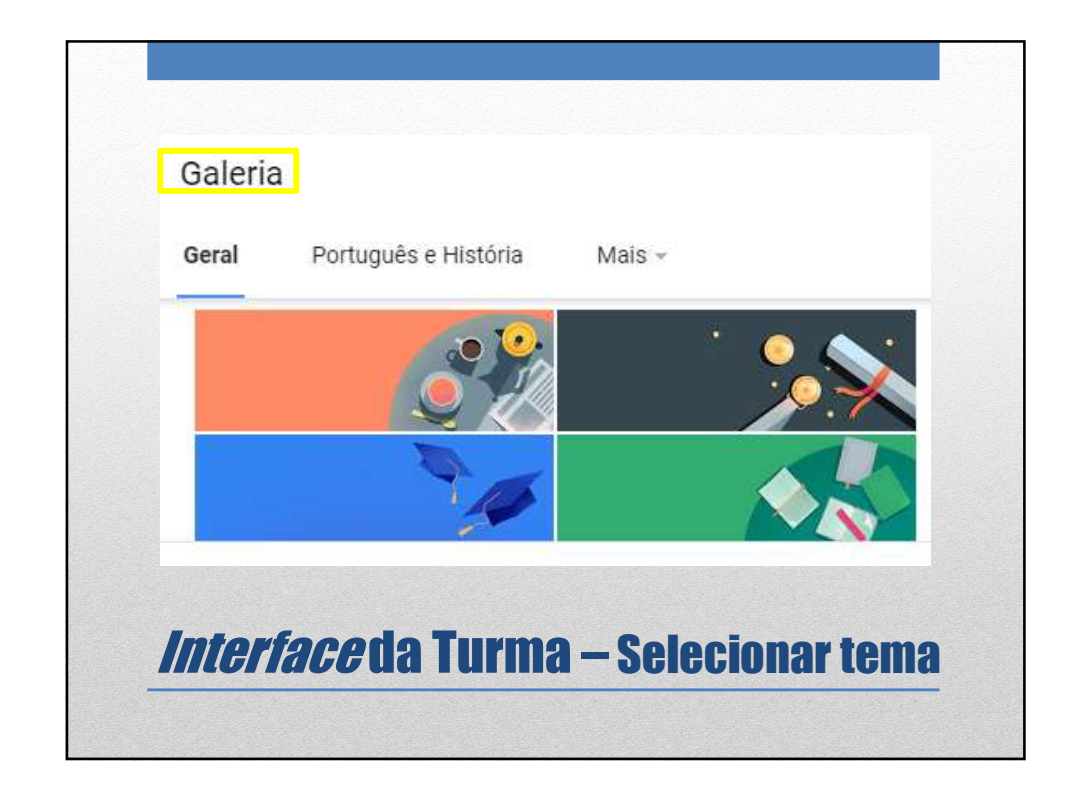

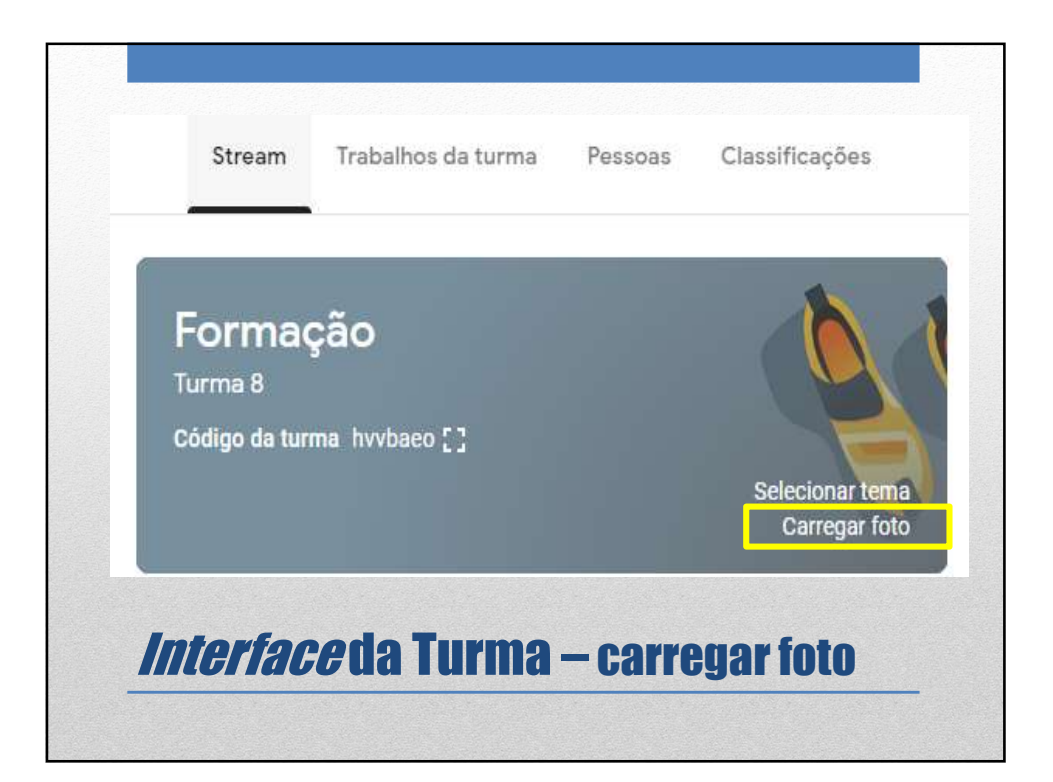

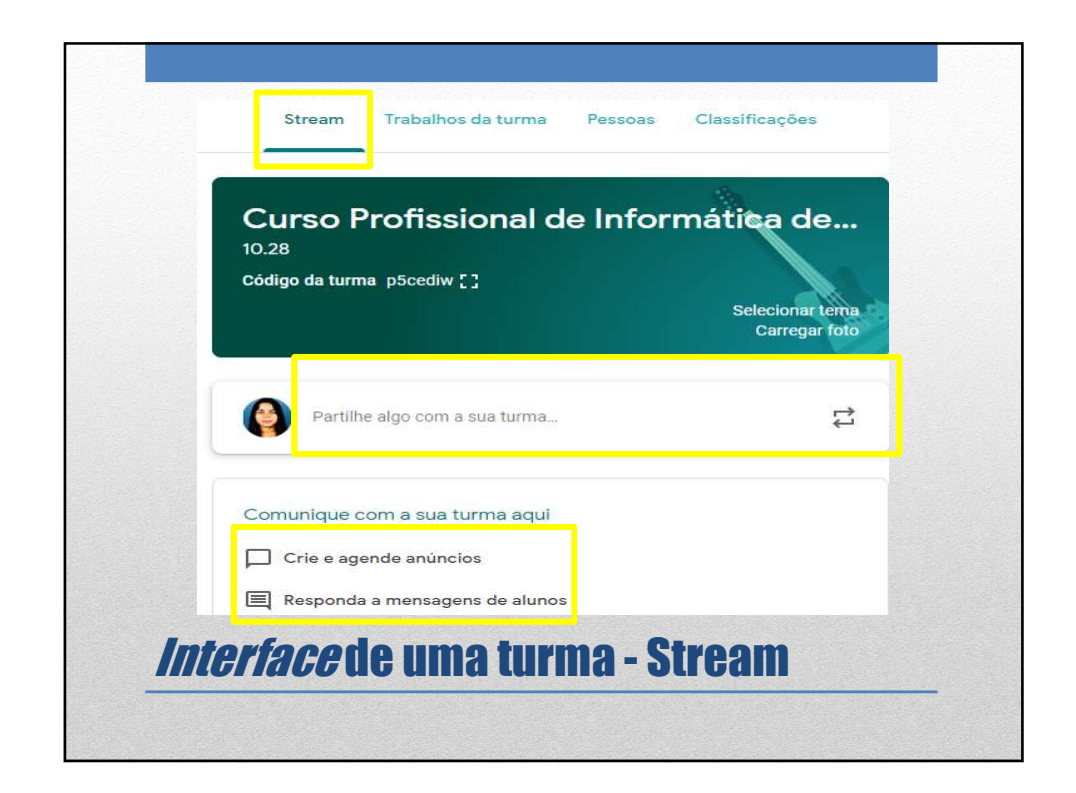

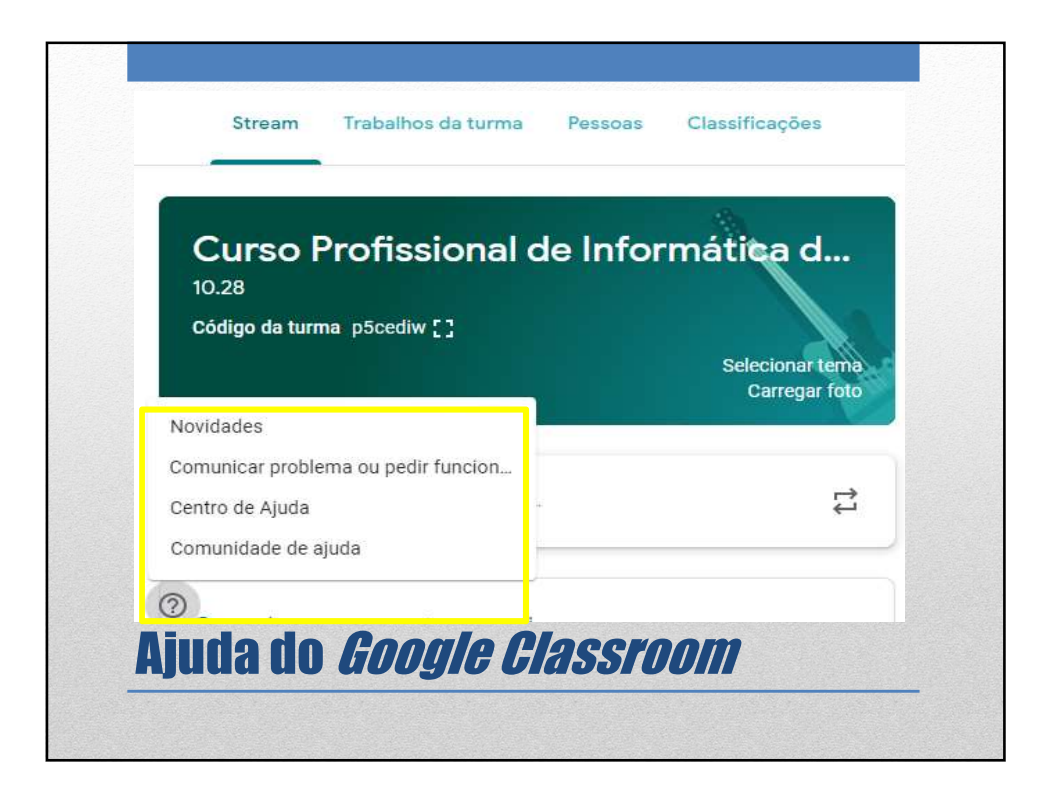

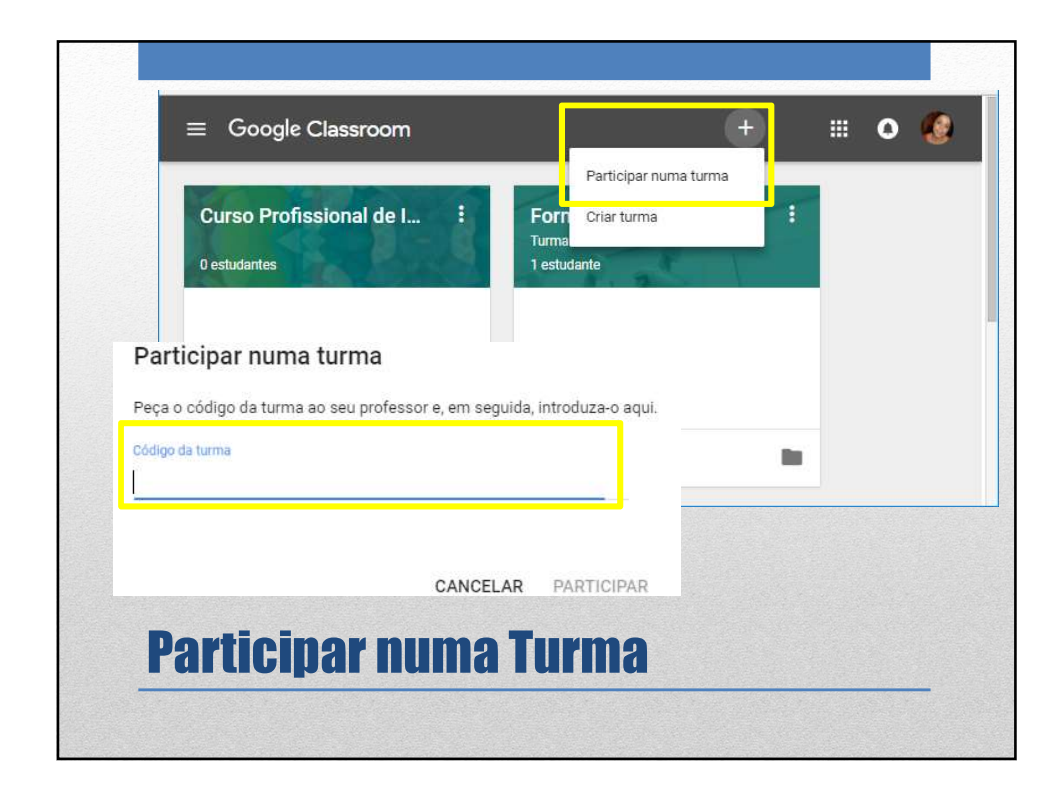

| Stream Trabalhos da turma Pessoas C              | lassificações                                     |
|--------------------------------------------------|---------------------------------------------------|
| Professores                                      | <u>음</u> +                                        |
| Natércia Filipa da Câmar                         |                                                   |
| Alunos                                           | Convidar alunos                                   |
| Convide alunos ou forneça-lhes o código da turma | : p5cediw Resultados da Pesquisa Ano 10 - Turma 2 |

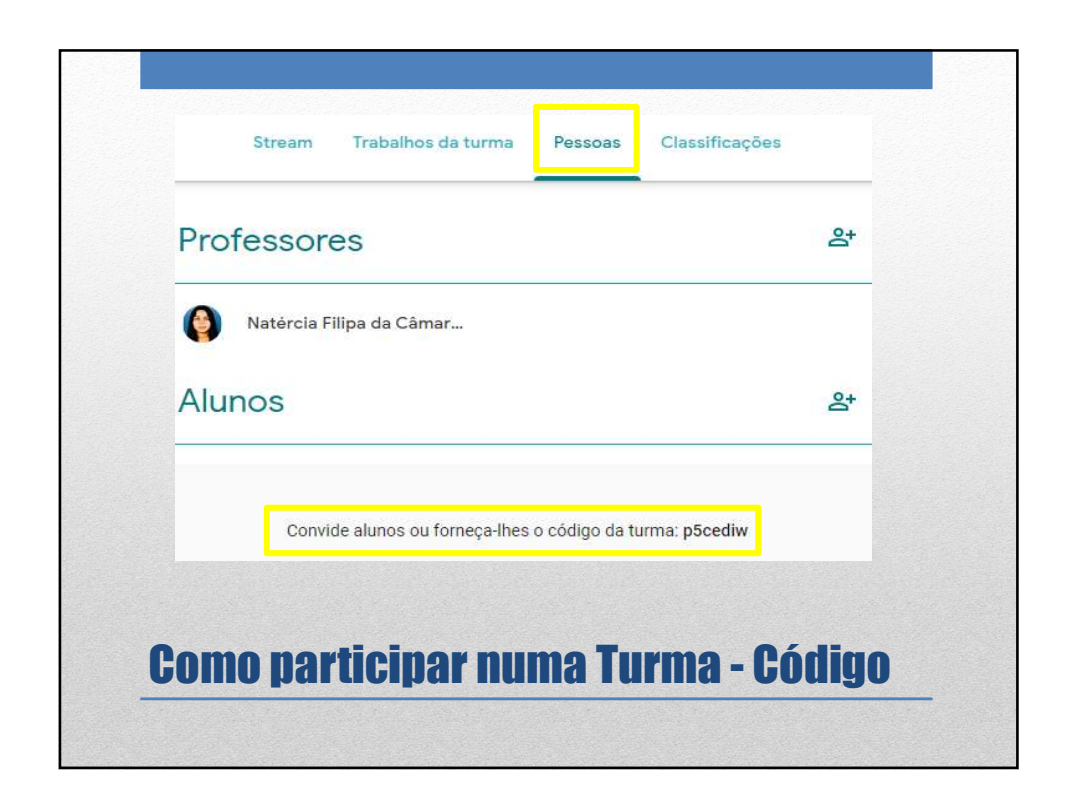

| Detalhes d                                    | la turma                                    |
|-----------------------------------------------|---------------------------------------------|
|                                               |                                             |
| Nome do curso (obrigató<br>Curso Profissional | <sup>rio)</sup><br>de Informática de Gestão |
| Descrição da turma                            | a                                           |
| Secção<br>10.28                               |                                             |
| Sala                                          |                                             |
|                                               |                                             |

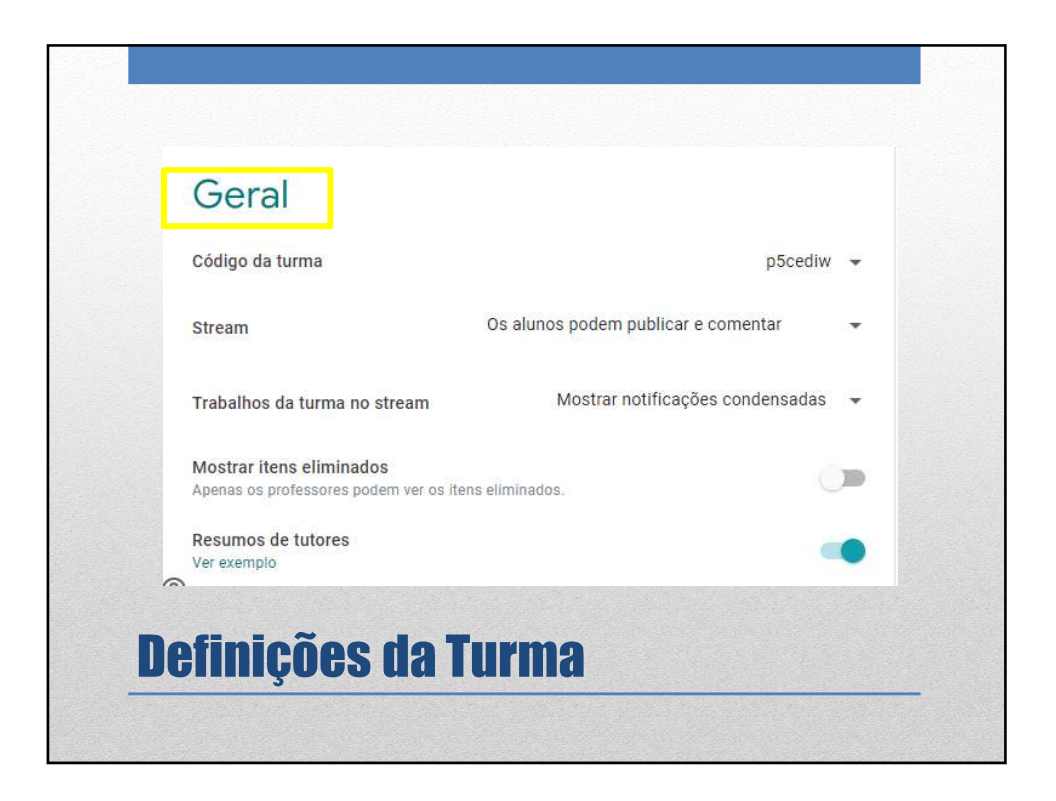

|       | نظ<br>Google Classroom                                                                                                    |
|-------|----------------------------------------------------------------------------------------------------|
|       | Olá, Natércia Filipa da Câmara.                                                                                                    |
|       | Exames Profissionais - ESFF ( <u>examesprofissionais@esffranco.edu.pt</u> ) convidou-o<br>para a turma <u>1111111</u> .                                                                 |
|       | Exames Profissionais - ESFF                                                                                                    |
|       | Se aceltar, as suas informações de contacto serão partilhadas com os membros da<br>turma e com as aplicações autorizadas para a utilização com o Classroom. <u>Saiba</u><br><u>mais</u> |
| Aceit | ar convite enviado nor email                                                                                                    |

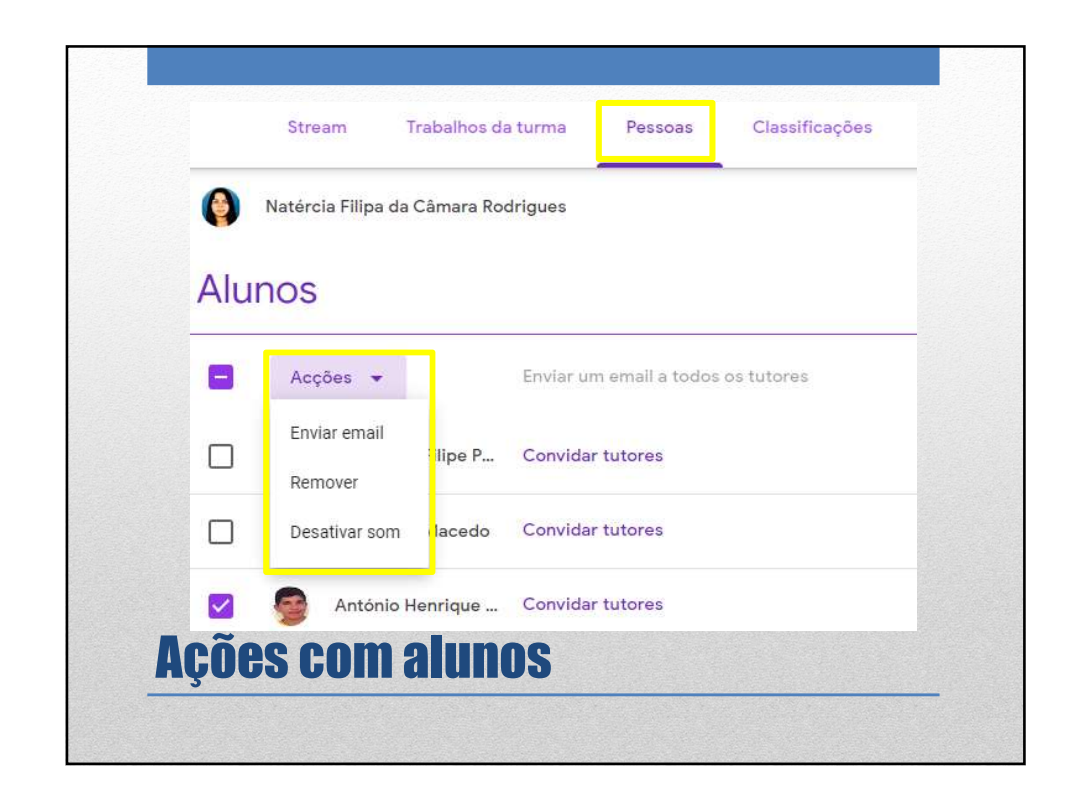

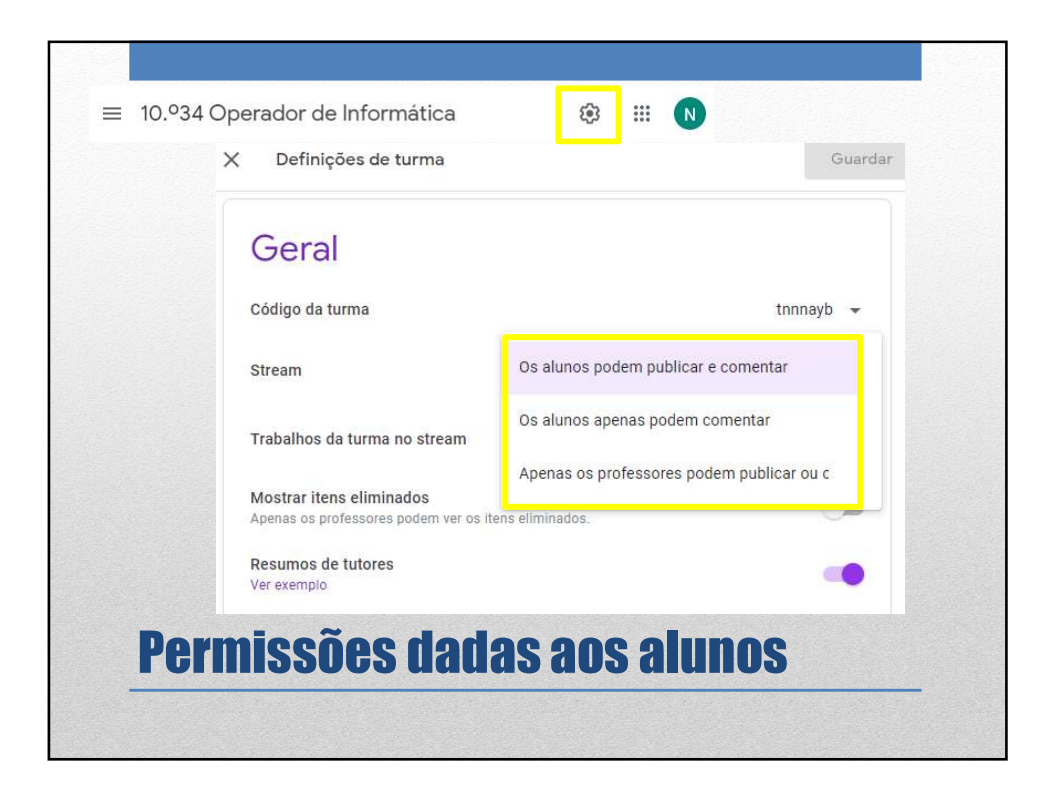

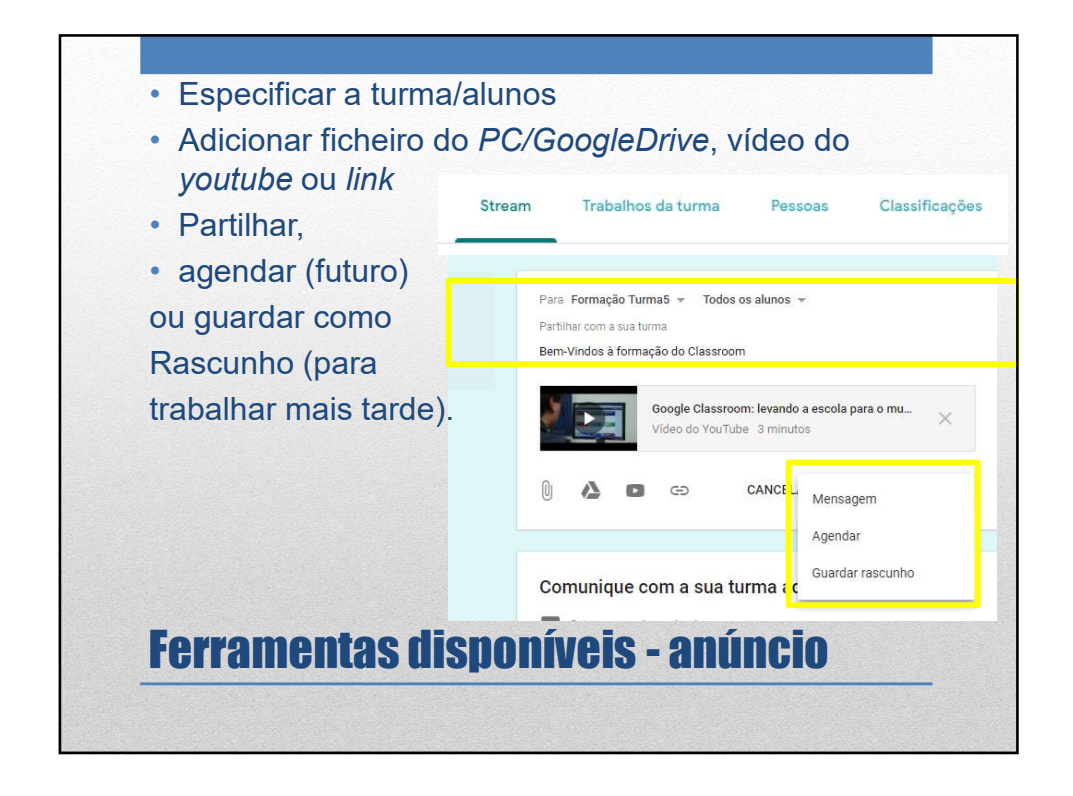

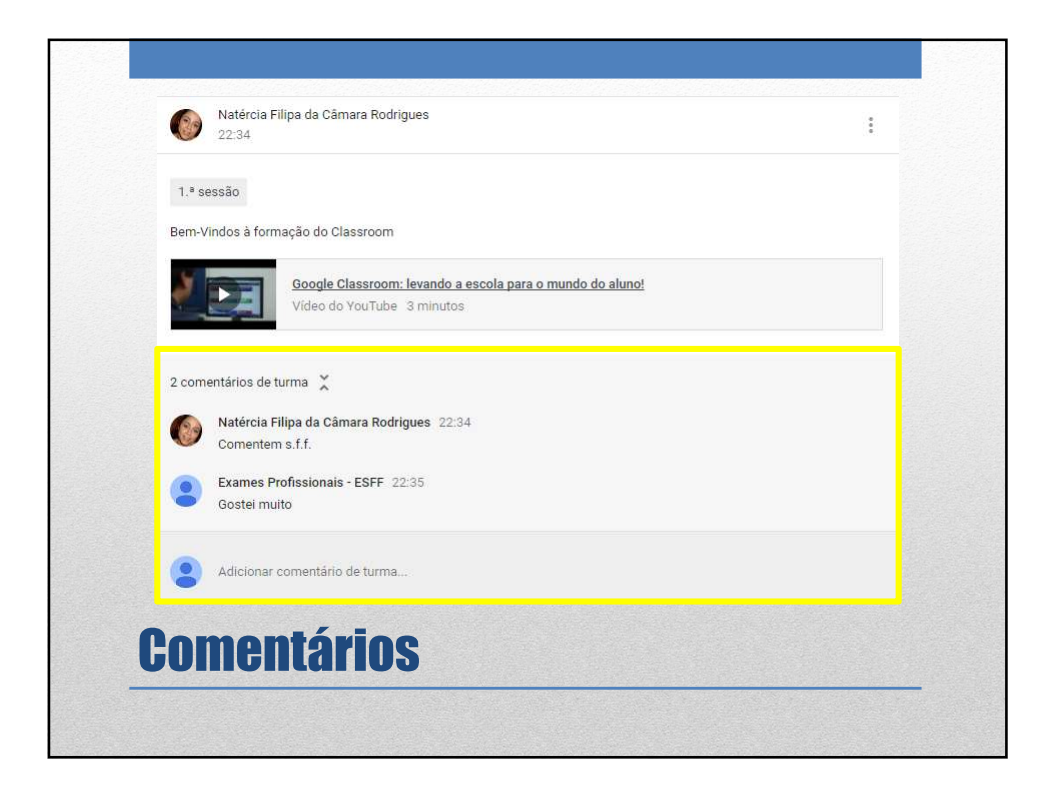

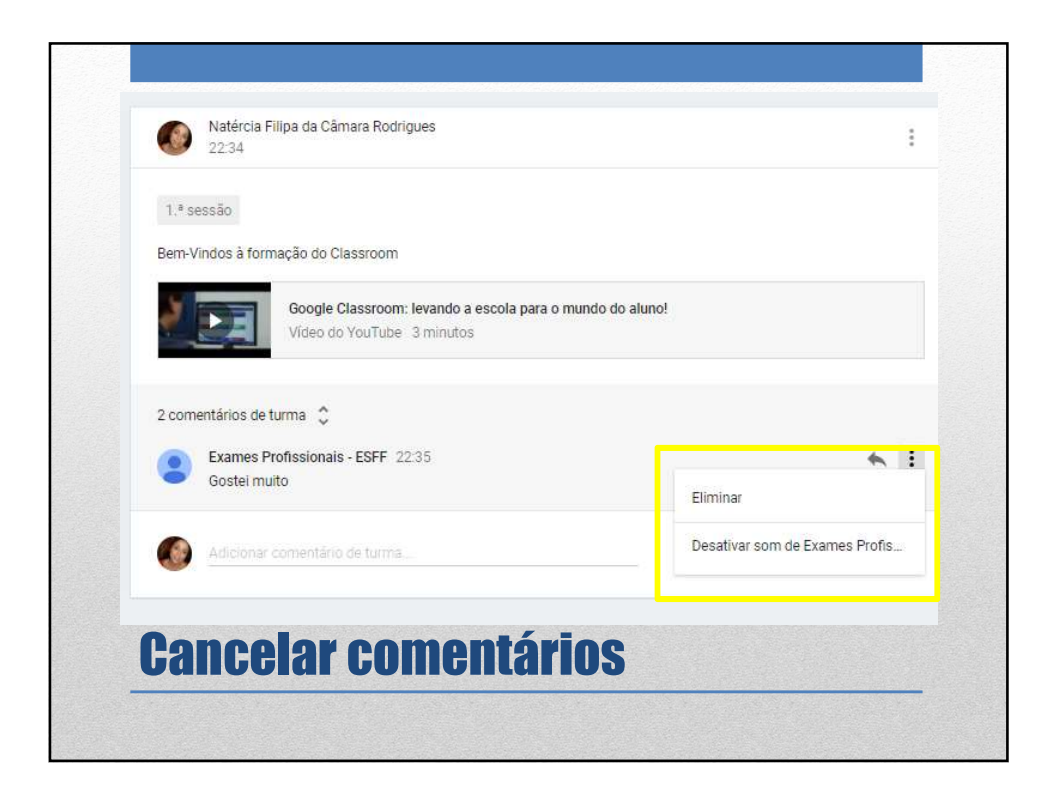

|    | Stream Trabalhos                      | da turma Pessoas  | Classificações            |
|----|---------------------------------------|-------------------|---------------------------|
| +  | Criar                                 | Calendário Google | 🎦 Pasta do Drive da turma |
| Ê  | Trabalho<br>Trabalho com questionário | al 🗏 9            | Publicado em 27/01        |
| 2  | Pergunta<br>Material                  | s básic           | Publicado em 13/01        |
| 11 | Reutilizar mensagem                   |                   | Publicado em 6/01         |
|    | Тóрісо                                |                   |                           |

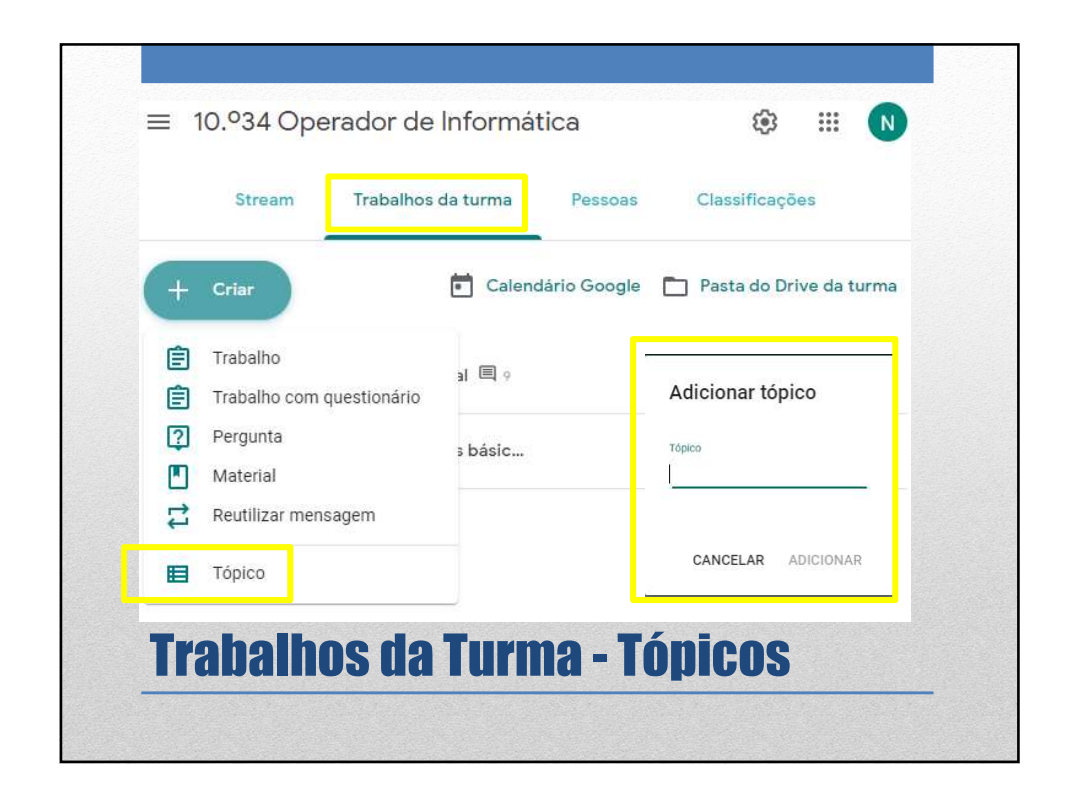

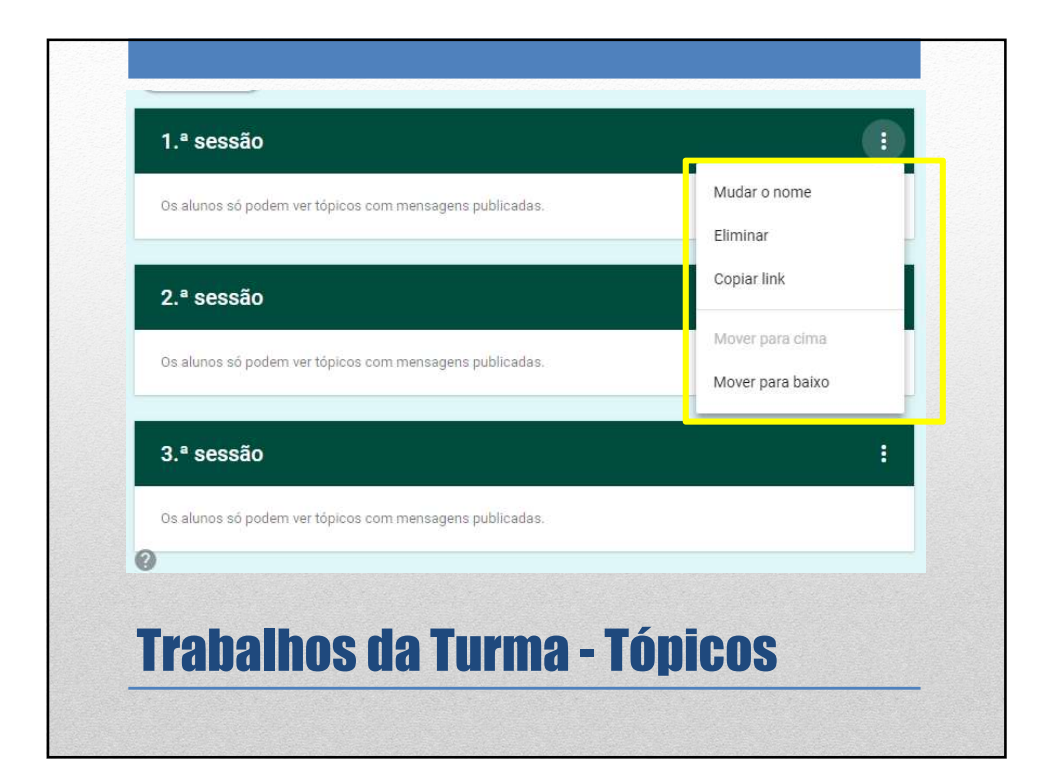

|    | Stream Trabalhos          | da turma Pessoas  | Classificações          |
|----|---------------------------|-------------------|-------------------------|
| +  | Criar                     | Calendário Google | Pasta do Drive da turma |
| Ê  | Trabalho                  | al 🗐 o            | Publicado em 27/01      |
| Ê  | Trabalho com questionário | a - 7             | 1 dbildado etil 27/01   |
| 2  | Pergunta                  | a básic           | Publicado em 13/01      |
|    | Material                  |                   | 1 0010000 011 10/01     |
| 11 | Reutilizar mensagem       |                   | Publicado em 6/01       |
|    | Tópico                    |                   |                         |
|    | Topico                    |                   |                         |

| Titulo<br>Vantagens/ de | svantagens do Google <u>Classroom</u> |                                         |
|-------------------------|---------------------------------------|-----------------------------------------|
| Instruções (op          | cional)                               |                                         |
| Pontos 5                | ➡ Data de entrega Amanhã ➡<br>Link    | Tópico 1.ª sessão 👻                     |
|                         | https://support.google.com/edu/class  | room/?hl=pt-PT&authuser=0#topic=6020277 |
|                         | Google Docs                           | Os alunos podem ver o ficheiro X        |
| 0 🛆                     | •                                     | Cr Fazer uma cópia para cada aluno      |

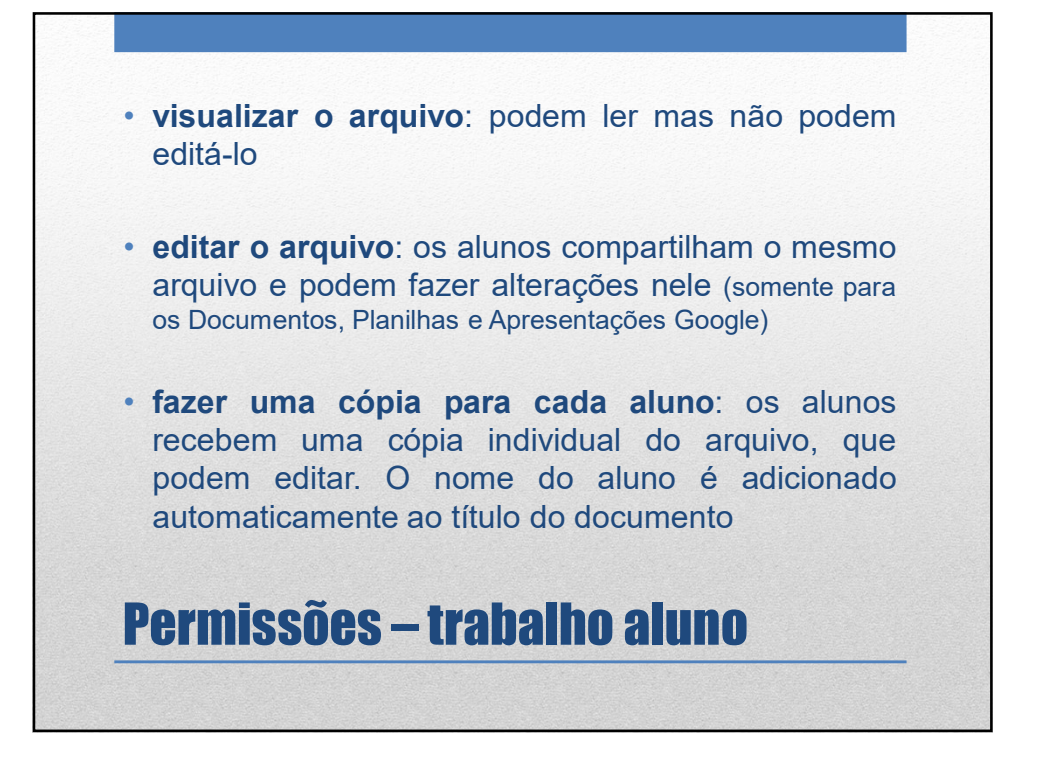

|   | Stream Trabalhos          | da turma Pess | oas Classificaçã   | ões           |
|---|---------------------------|---------------|--------------------|---------------|
| + | Criar                     | Calendário Go | ogle 🛅 Pasta do Di | rive da turma |
| Ê | Trabalho                  |               | Publicado em       | 27/01         |
| Ê | Trabalho com questionário |               | 1 doncado en       | 127/01        |
| ? | Pergunta                  | s básic       | Publicado em       | 13/01         |
|   | Material                  |               |                    |               |
| 4 | Reutilizar mensagem       |               | Publicado e        | m 6/01        |
|   | Tópico                    |               |                    |               |
|   |                           |               |                    |               |

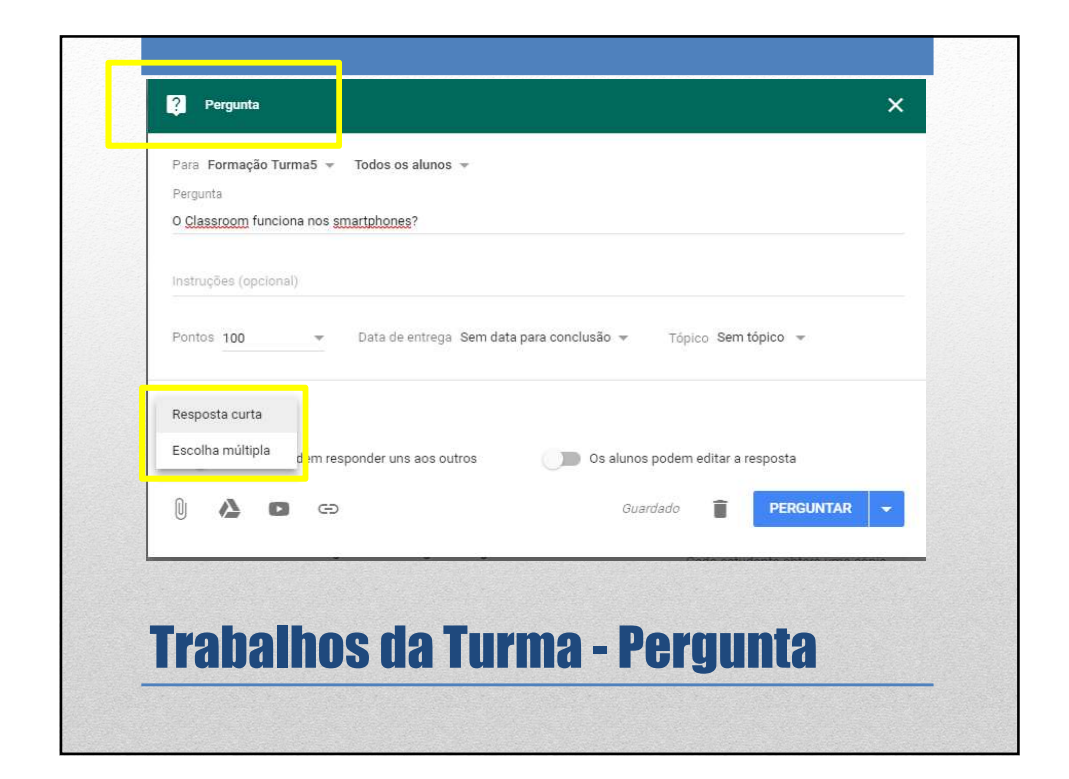

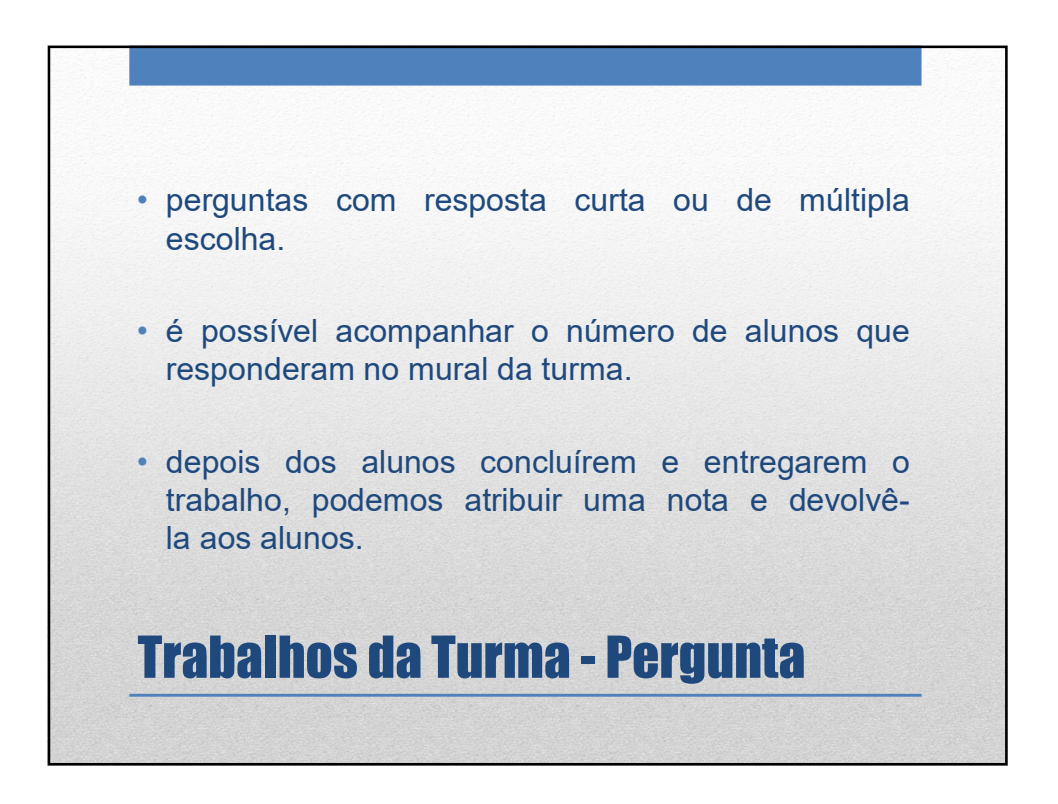

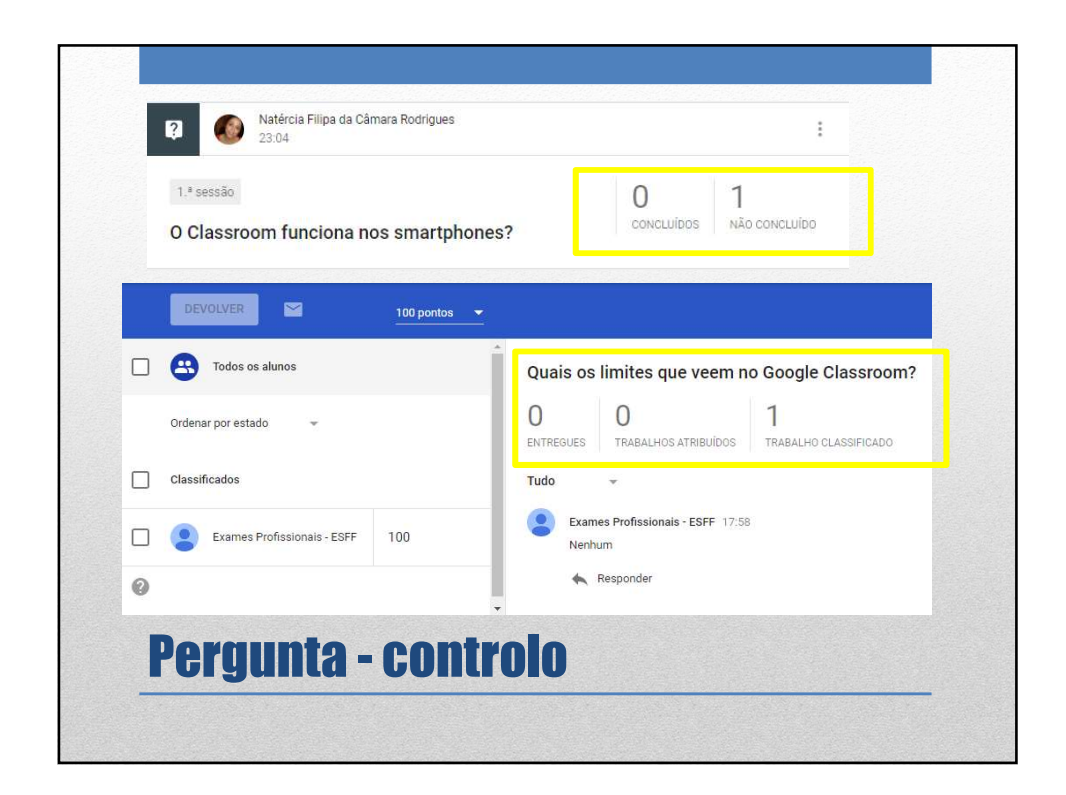

| 100         Presidenti a relipa da Câmara Rodrigues       17:55         Adicionar comentário de turm | а            |
|----------------------------------------------------------------------------------------------------|--------------|
| A sua resposta ③<br>Nenhum<br>③ Ver respostas dos colegas                                            | Classificado |
| Responder                                                                                            |              |

| Título<br>Ajuda do Google Clas | ssroom                                 |                                                |          |
|--------------------------------|----------------------------------------|------------------------------------------------|----------|
| Descrição (opcional)           |                                        |                                                |          |
| Tópico Sem tópico              | ¥.                                     |                                                |          |
| $\bigcirc$                     | Link<br>https://support.google.com/edu | ı/classroom/?hl=pt-PT&authuser=0#topic=6020277 | ×        |
| 0 4 0                          | Ø                                      | Guardado 📋 ME                                  | NSAGEM 👻 |
|                                |                                        |                                                |          |

| Stream                                                          | da turma Pessoas  | Classificações          |                                        |
|-----------------------------------------------------------------|-------------------|-------------------------|----------------------------------------|
| + Criar                                                         | Calendário Google | Pasta do Drive da turma | <ul> <li>Permite<br/>usar a</li> </ul> |
| <ul> <li>Trabalho</li> <li>Trabalho com questionário</li> </ul> | al 🗏 9            | Publicado em 27/01      | mesma<br>mensag                        |
| <ul><li>Pergunta</li><li>Material</li></ul>                     | s básic           | Publicado em 13/01      | (materia<br>trabalho                   |
| Reutilizar mensagem                                             |                   | Publicado em 6/01       | pergunt                                |
| E Tópico                                                        |                   |                         | em<br>diferent                         |
|                                                                 |                   |                         | turmas/<br>disciplin                   |

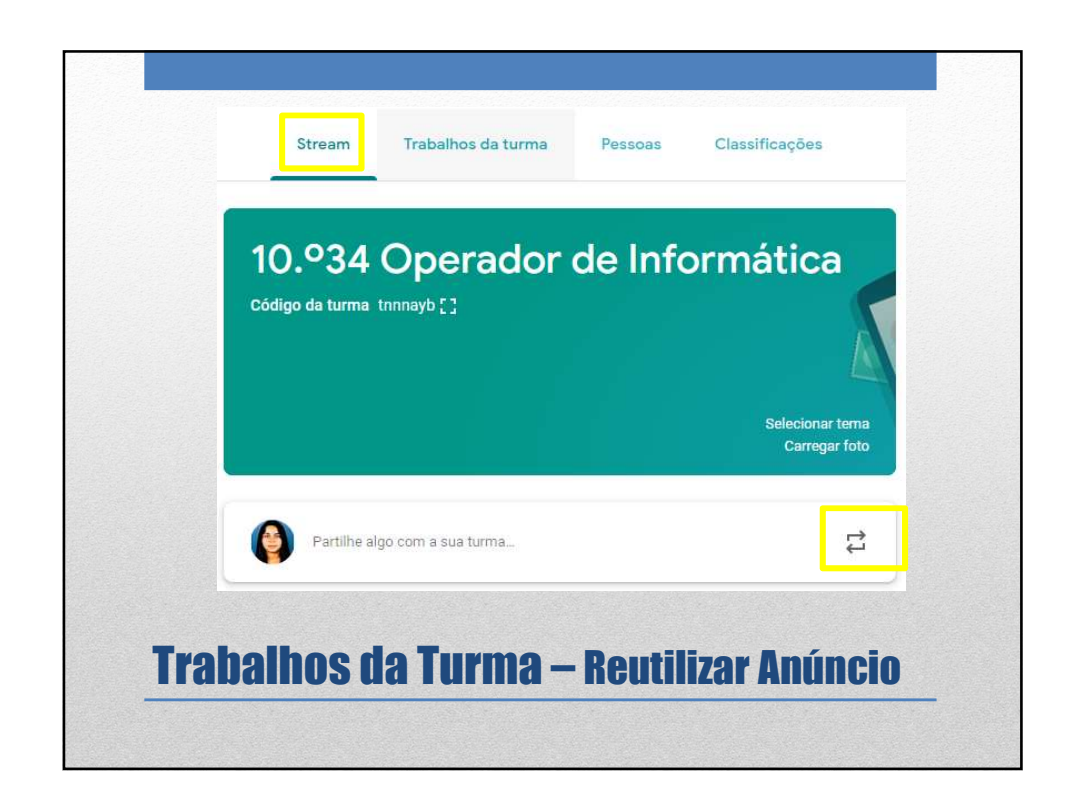

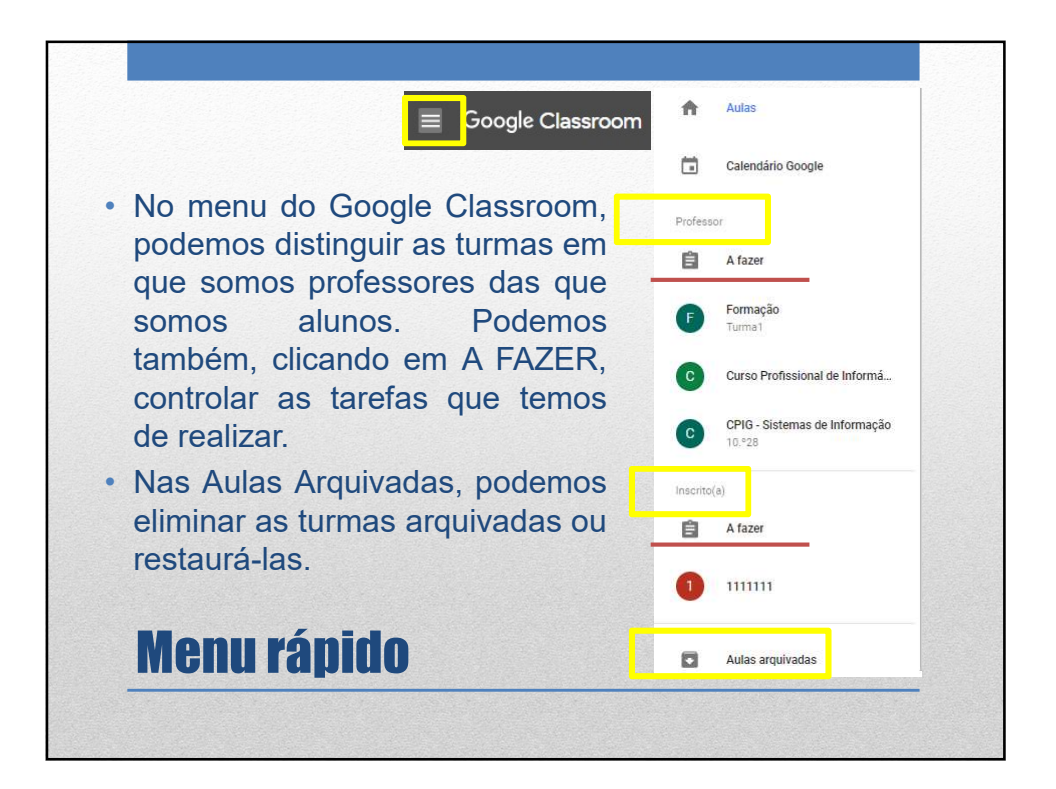

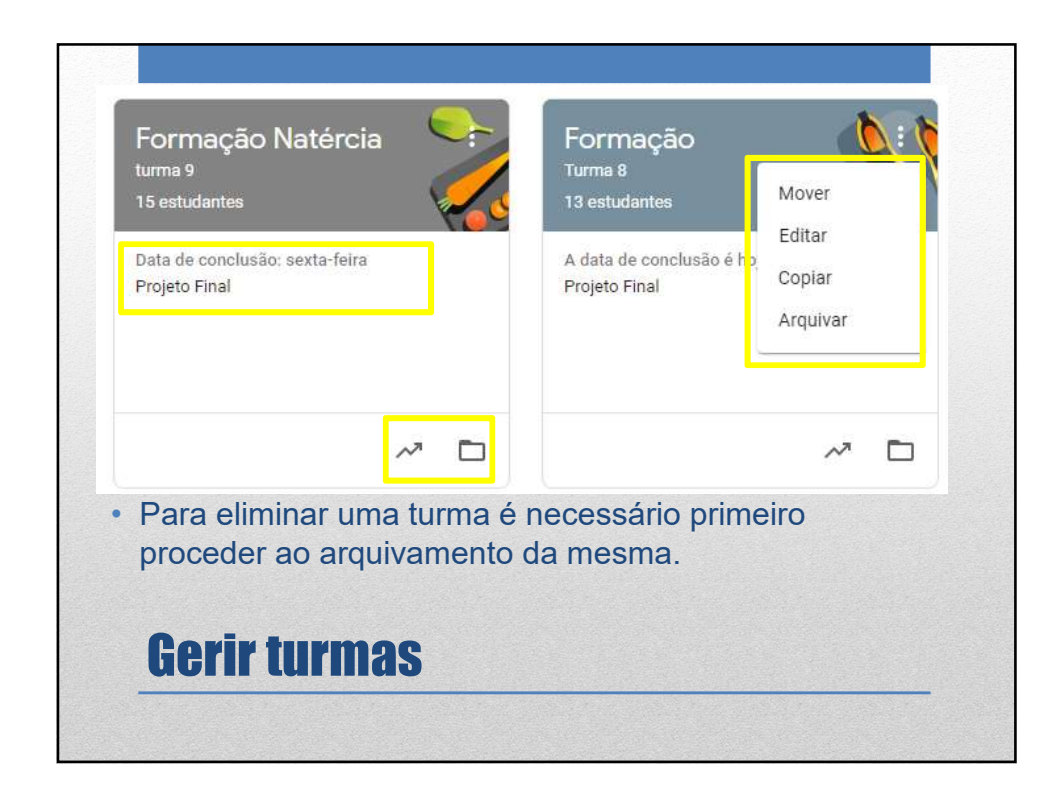

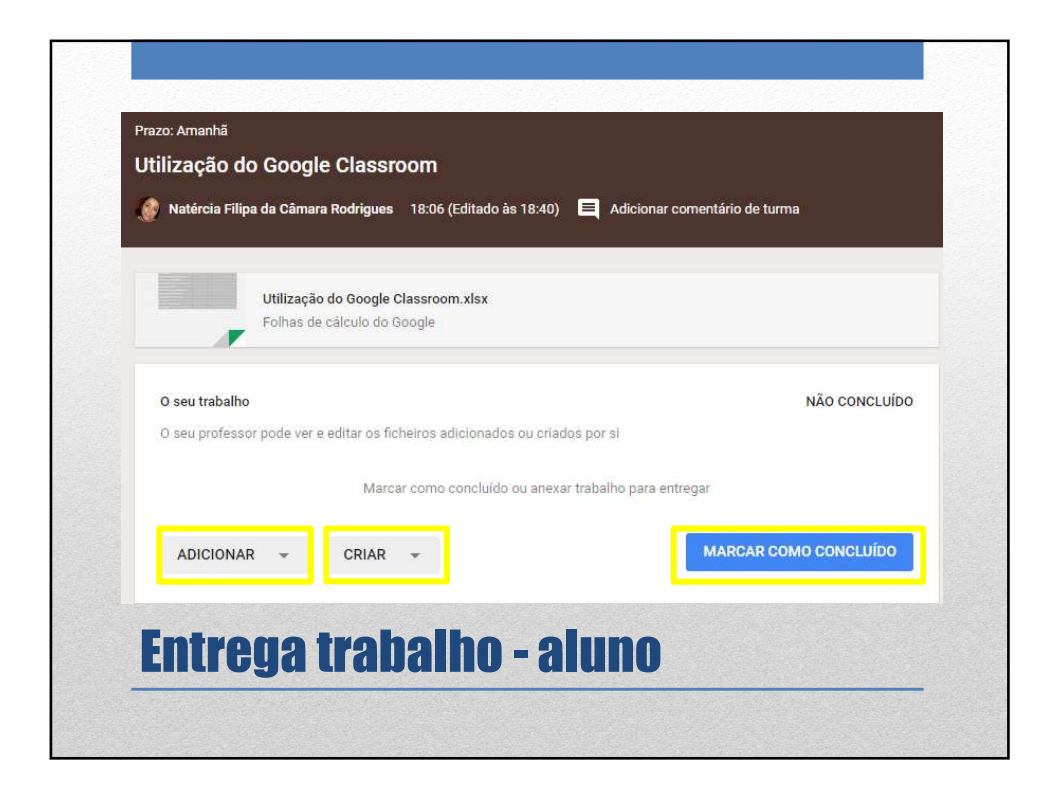

| 100 | Imagem                   | JER - MIK, PING                                          |  |
|-----|--------------------------|----------------------------------------------------------|--|
| F   |                          |                                                          |  |
|     | O seu trabalho           | NÃO CONCLUÍDO                                            |  |
|     | O seu professor pode ver | r e editar os ficheiros adicionados ou criados por si    |  |
|     |                          | Marcar como concluído ou anexar trabalho para entregar   |  |
|     |                          | Haroa como concilido de ditexas stabalito para citalegar |  |
|     |                          | IAR - MARCAR COMO CONCLUÍDO                              |  |
|     | 🙆 🛛 Google Drive         |                                                          |  |
|     | CD Link                  |                                                          |  |
| 0   | J Ficheiro               | vado                                                     |  |
| U   |                          |                                                          |  |
|     |                          |                                                          |  |

| r                 | egras DER - MR.PI   | NG                                 |                      |       |
|-------------------|---------------------|------------------------------------|----------------------|-------|
| ir<br>I           | magem               |                                    |                      |       |
| O seu trabalho    |                     |                                    | NÃO CONC             | LUÍDO |
| O seu professor p | ode ver e editar os | s ficheiros adicionados ou criados | por si               |       |
|                   |                     | ereer eeme eeneluide eu en wer tr  | abalho para entregar |       |
| ADICIONAR         |                     | Documentos                         | MARCAR COMO CONCLUÍ  | DO    |
|                   | •                   | Apresentações                      |                      |       |
| Adicionar         | comentá             | Folhas de cálculo                  |                      |       |
|                   |                     | Desenhos                           |                      |       |

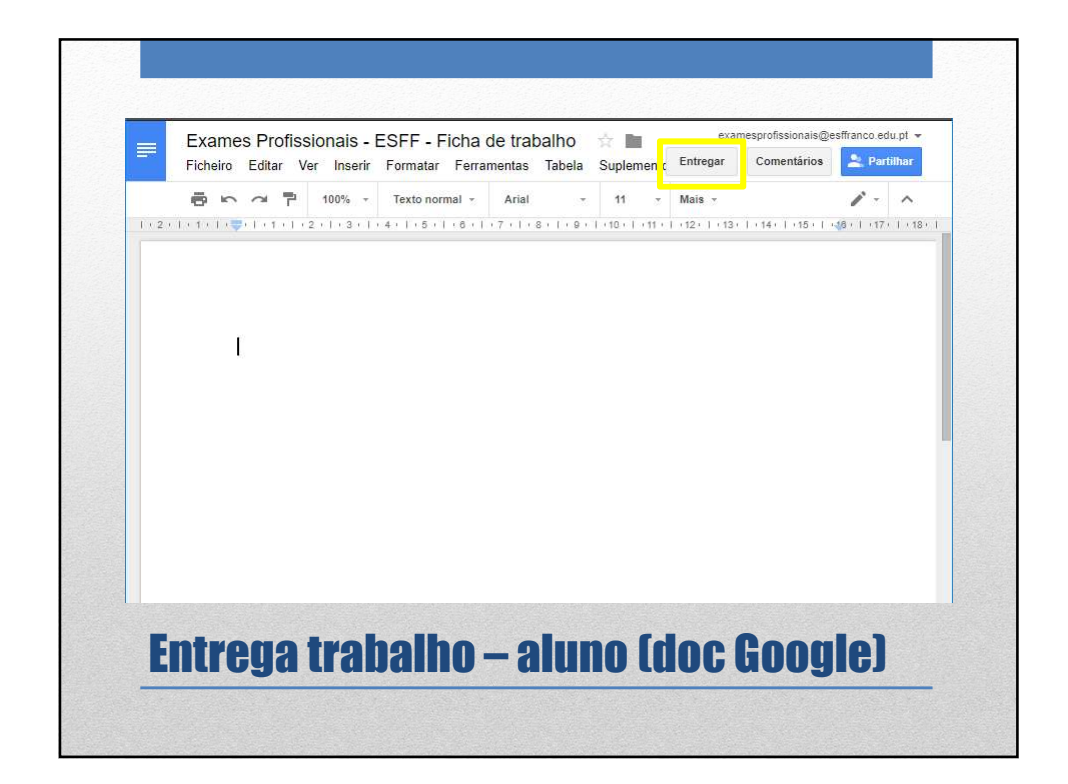

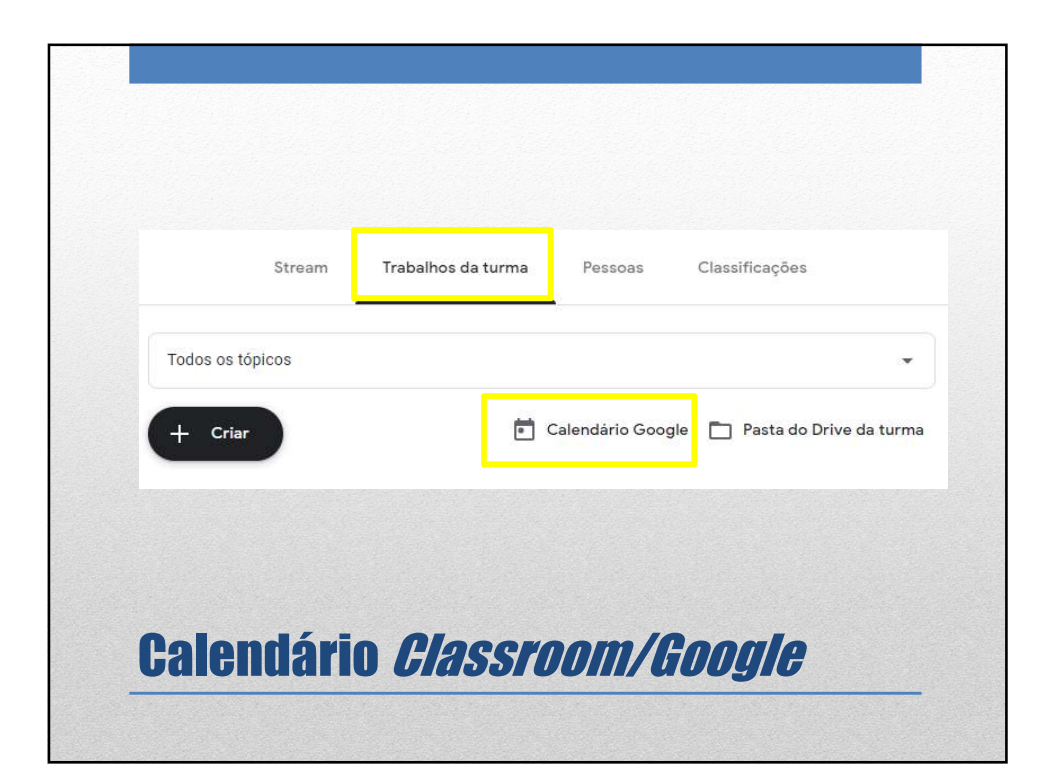

| 2 3 4 5 6 7   dic. calendário colega +   meus calendários -   Natércia Filipa da Câmara -   11°30 Cinema -   Aniversários -   Cópia de Formação Turma5   CPIG - Sistemas de Inform   Curso Profissional de Infor   Formação Turma1                                                                                                    | 9<br>16<br>23<br>30 | 10 11<br>17 18<br>24 25<br>1 2 | 12<br>19<br>26<br>3 | 13<br>20<br>27<br>4 | 14<br>21<br>28<br>5 | 15<br>22<br>29<br>6 | Domingo<br>26 | Segunda<br>27 | Terça<br>28 | Quarta<br>29                 | Quinta<br>30    | Sexta<br>31    |
|----------------------------------------------------------------------------------------------------|---------------------|--------------------------------|---------------------|---------------------|---------------------|---------------------|---------------|---------------|-------------|------------------------------|-----------------|----------------|
| meus calendários       9       10       11       12       13       14         Natércia Filipa da Câmara       11°30 Cinema       16       17       18       12       13       14         11°30 Cinema       16       17       18       12       20       21         Aniversários       Cópia de Formação Turma5       23       24       25       26       27       28         Curso Profissional de Infor       Formação Turma1       20       1.0ut       2       3       4       5 | Adic.               | calend                         | ário c              | olega               | ł                   | +                   | 2             | 3             | 4           | 5                            | 6               | 7              |
| 11°30 Cinema161718192921AniversáriosCópia de Formação Turma5232425262728Curso Profissional de Infor201.0ut2345                                                                                                    | is me               | us cale<br>Natér               | ndário<br>cia Fil   | os<br>ipa d         | a Câr               | nara                | 9             | 0             | 11          | 12<br>Pergunta:<br>Pergunta: | 13<br>Trabalho: | 14             |
| Copia de romação Turmas     23     24     25     26     27     28       Curso Profissional de Infor     20     1 Out     2     2     4     5                                                                                                    |                     | 11°30<br>Anive                 | Ciner<br>sário      | ma<br>s             | ão T                | IFT OF              | 16            | 17            | 18          | 12                           | 22              | <del></del>    |
| Formação Turma1 20 1 Out 2 2 4 5                                                                                                    |                     | CPIG<br>Curso                  | - Siste<br>Profi    | mas<br>ssion        | de In<br>al de      | form<br>Infor       | 23            | 24            | 25          | 26                           | 27              | 28             |
| Formação Turma2                                                                                                    |                     | Forma<br>Forma                 | ação T<br>ação T    | Turma<br>Turma      | a1<br>a2            |                     | 30            | 1 Out         | 2           | 3                            | 4               | 5<br>Implantaç |

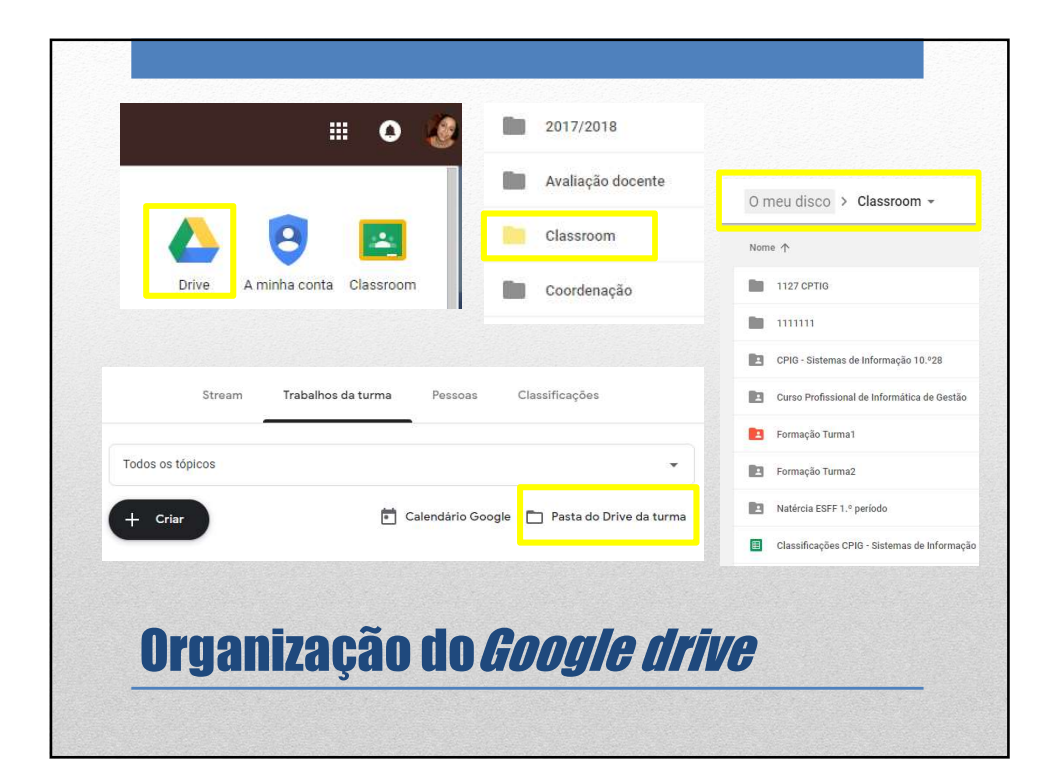

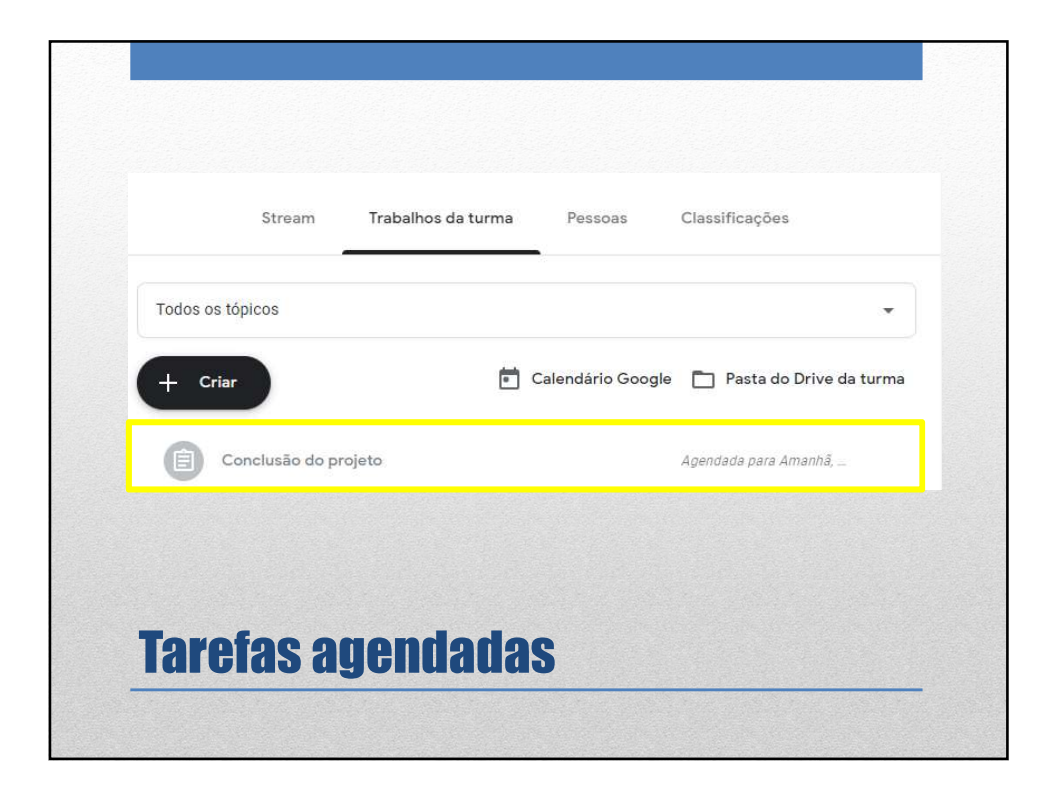

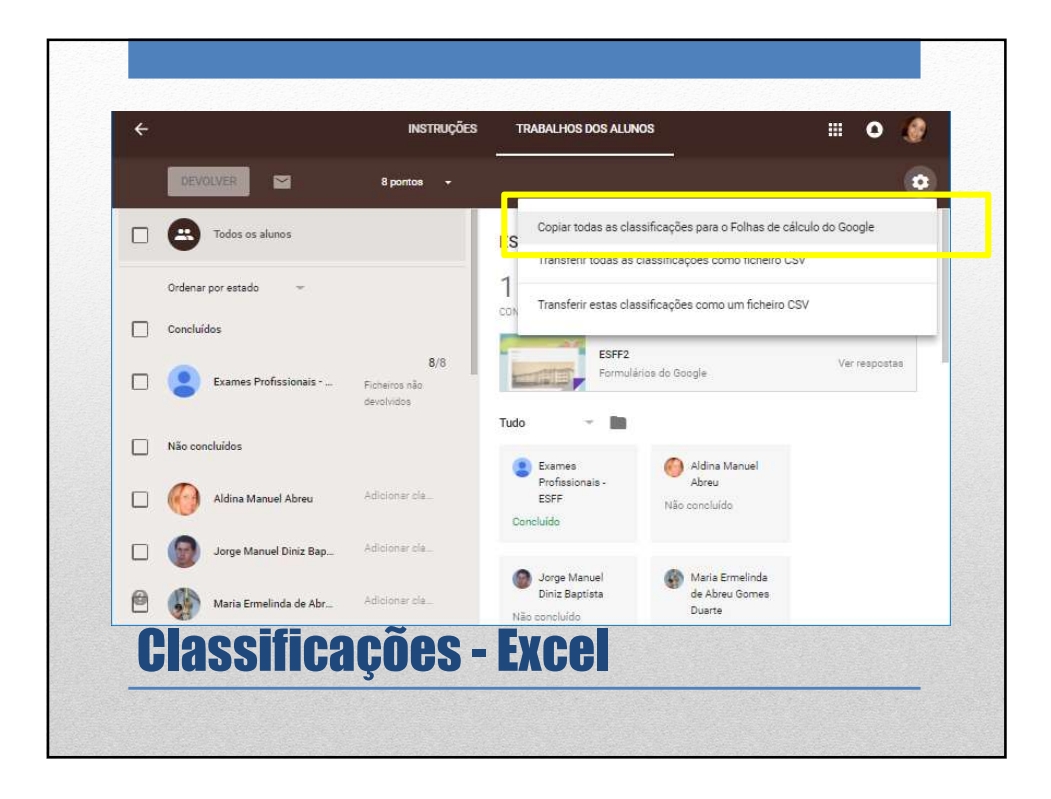

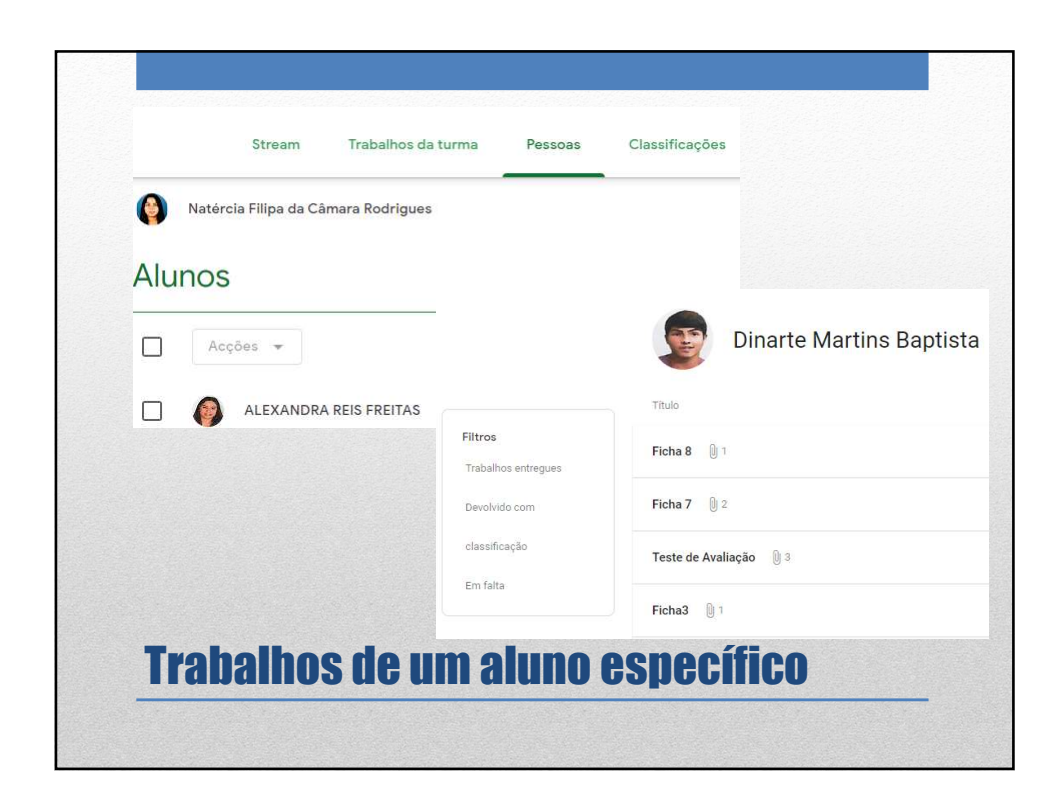

| Stream             | Trabalhos da turma | Pessoas                         |
|--------------------|--------------------|---------------------------------|
| Todos os tópicos   |                    | Natércia                        |
| Ver o seu trabalho | •                  | Título                          |
|                    | Filtros            | Teste final da Disciplina de Co |
|                    | Atribuída          | Evercício de avaliação da acu   |
|                    | classificação      |                                 |
|                    | Em falta           | Indique a data de fundação do   |
|                    |                    | A Escola Secundária de Franc    |

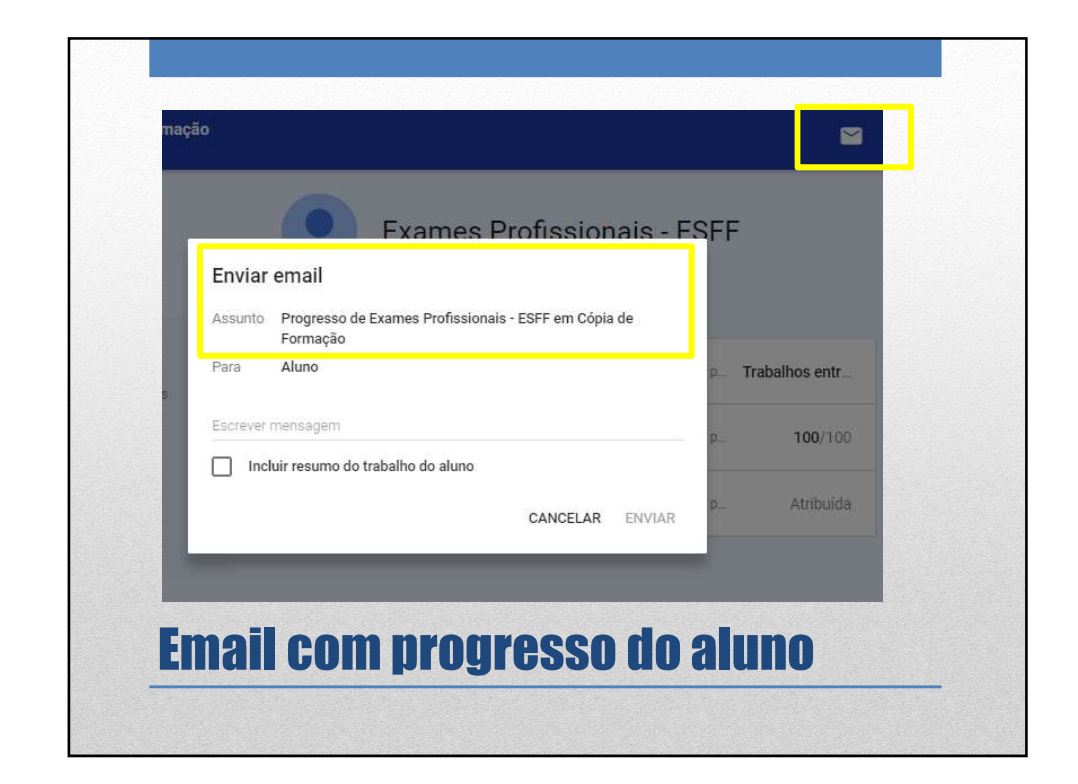

|   |                           | 11/02<br>Responda<br>ao | 22/01<br>Comente<br>a | 22/01<br>Preencher<br>docume |
|---|---------------------------|-------------------------|-----------------------|------------------------------|
|   | Ordenar por apelido 🛛 👻   | de 28                   | de 10                 | de 10                        |
|   | Média da turma            | 15,5                    | 9,58                  | 9,58                         |
| 0 | Ana maria Tavares Soares  | Em falta                | 10                    | 10                           |
| 0 | Cristiana Maria de Almeid | 19,5                    | 10<br>Entregue nova   | Em falta                     |
| 9 | Cristina Manuela Lourenç  | 18<br>Entregue com a    | 10                    | 10                           |
| 9 | David Nóbrega Mata        | 10                      | 10                    | 10                           |

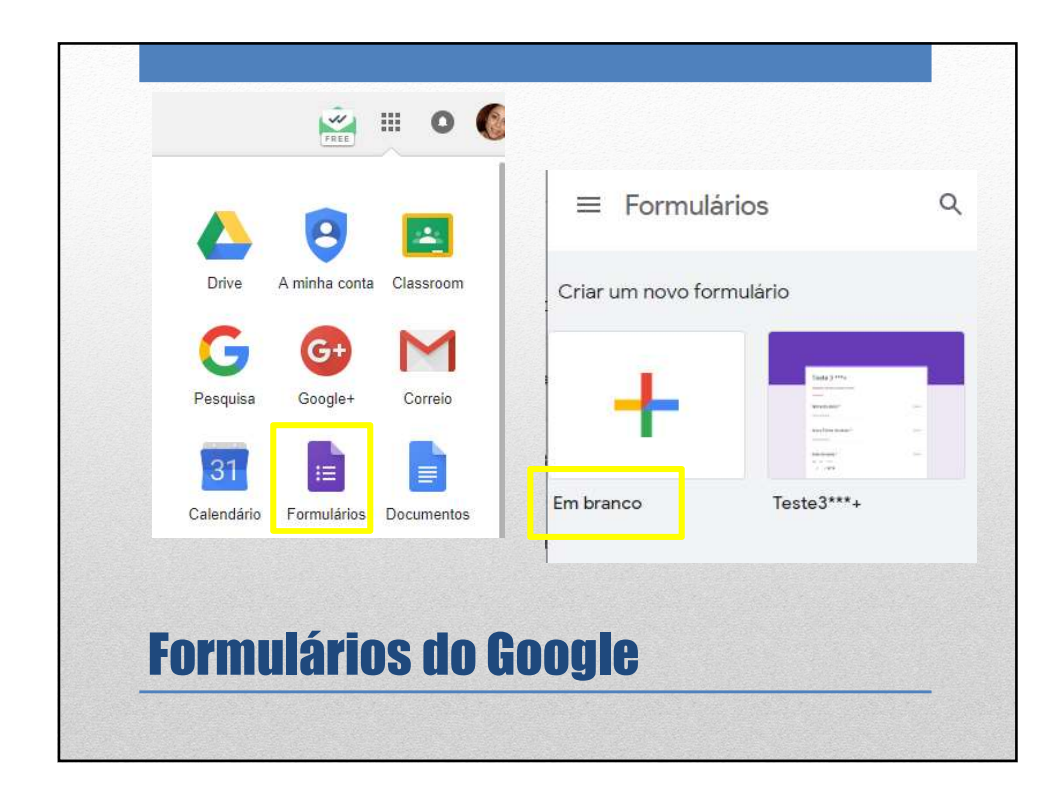

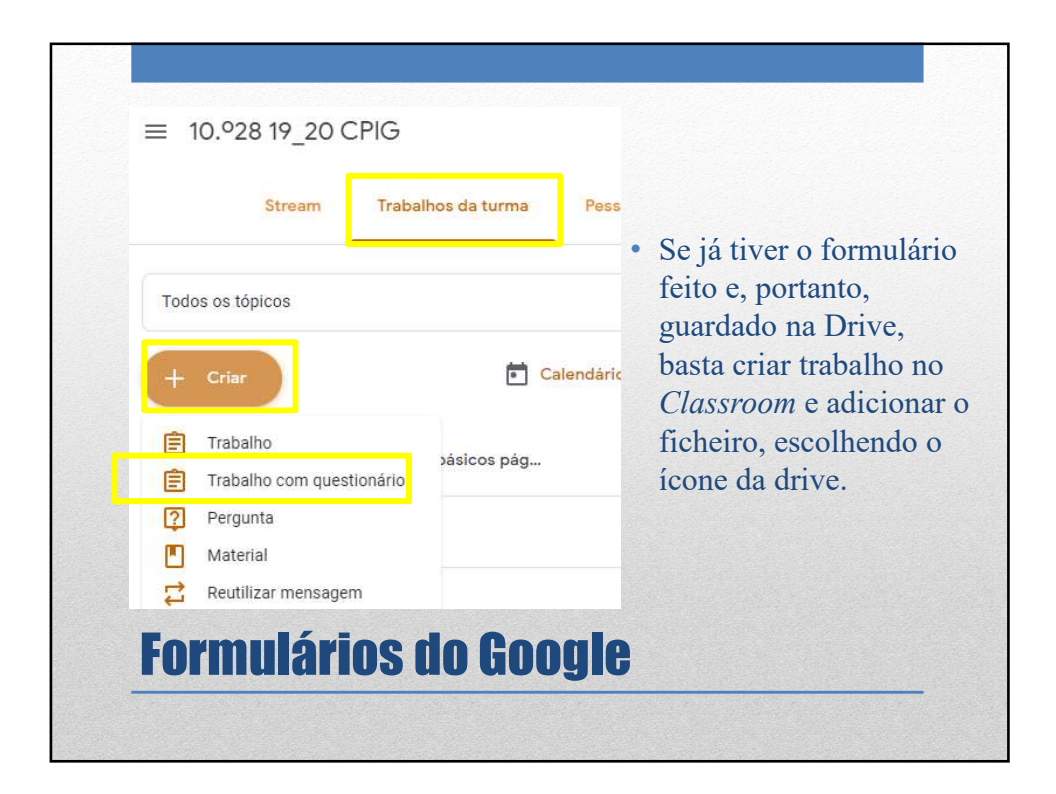

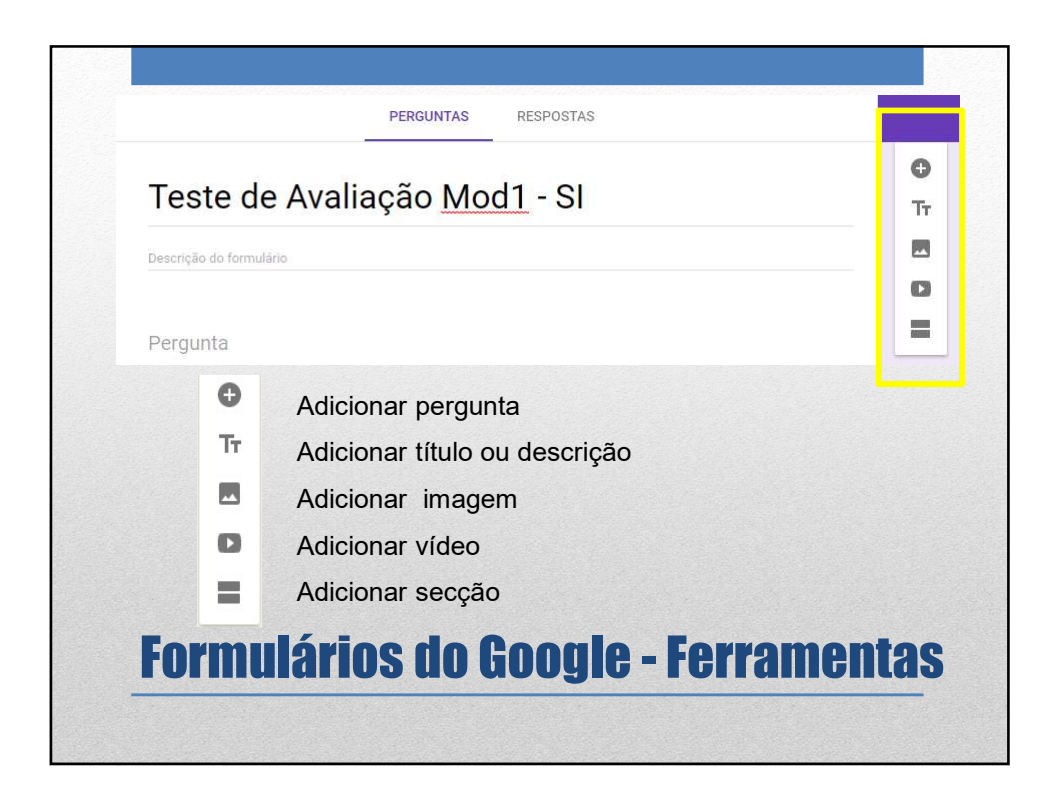

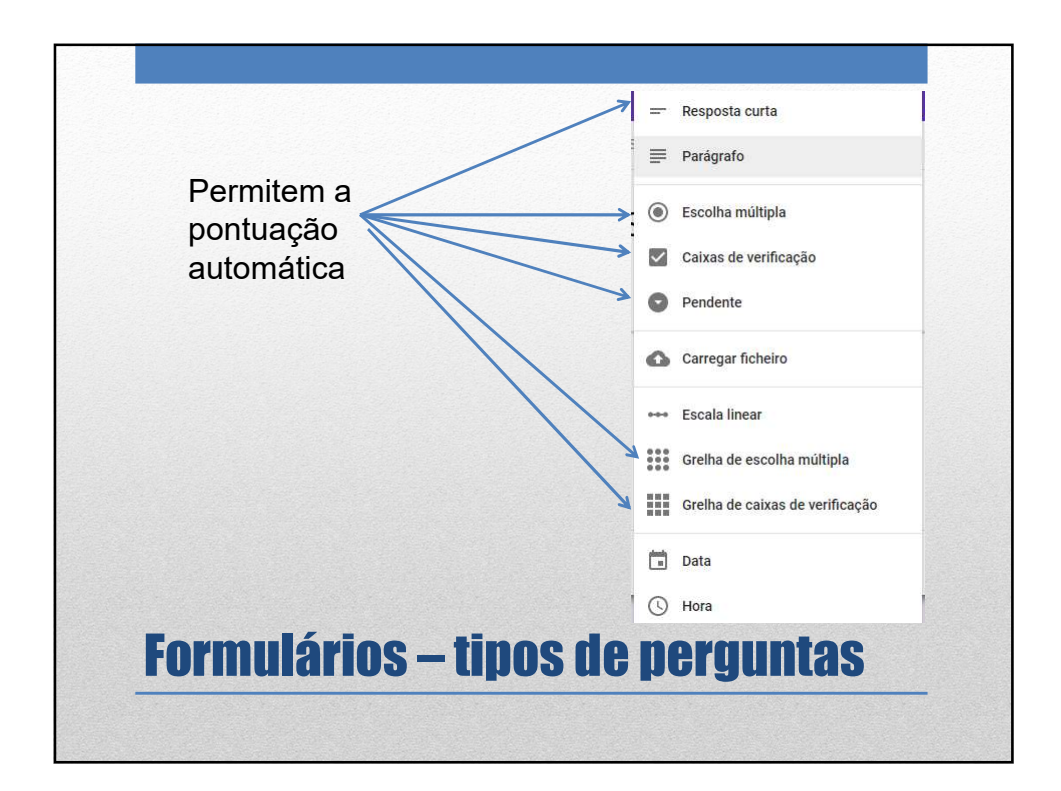

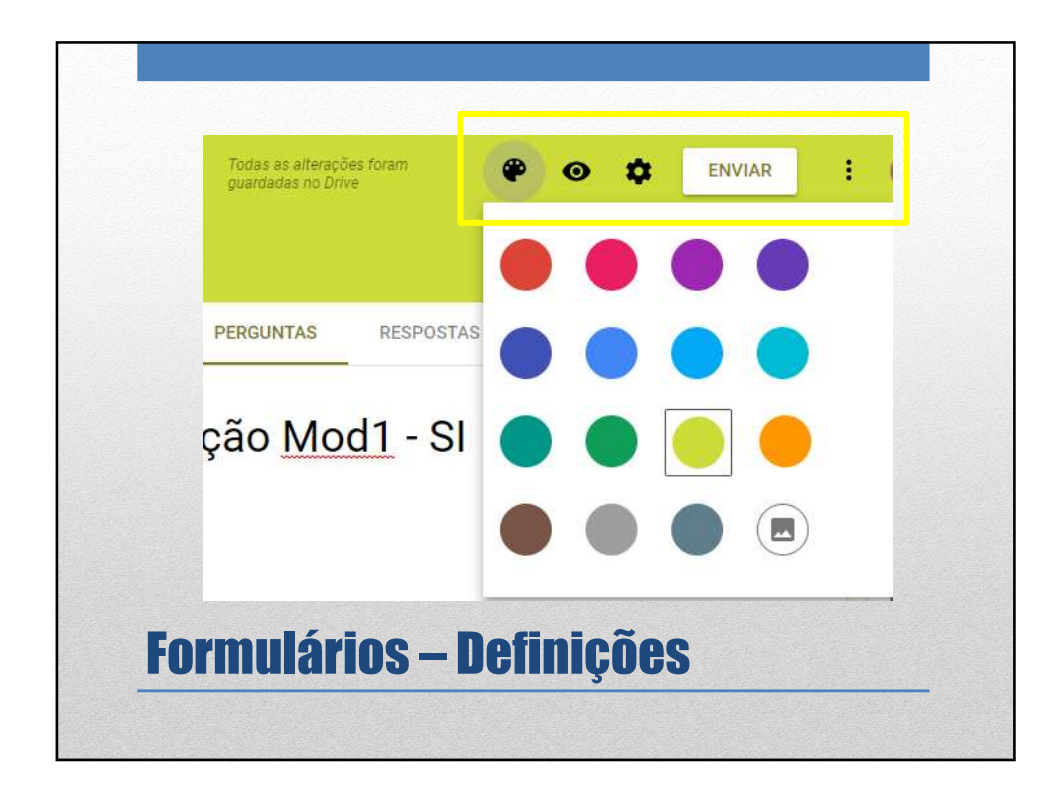

|                  | Definições                                  |
|------------------|---------------------------------------------|
|                  | GERAL APRESENTAÇÃO QUESTIONÁRIOS            |
|                  | Recolher endereços de email                 |
|                  | Recibos de resposta 🕐                       |
|                  | Requer início de sessão:                    |
|                  | Limitar a uma resposta                      |
|                  | Os inquiridos podem:                        |
|                  | Editar após enviar                          |
|                  | Ver gráficos de resumo e respostas de texto |
|                  |                                             |
| <b>Cormulári</b> | ne _ Nofiniçãos                             |

|  | Definiçã  | ões                         |               |          |        |
|--|-----------|-----------------------------|---------------|----------|--------|
|  | GERAL     | APRESENTAÇÃO                | QUESTIONÁRIOS |          |        |
|  | Mostr     | ar barra de progresso       |               |          |        |
|  | Orden     | n das perguntas aleatória   | i.            |          |        |
|  | 🧭 Mostr   | ar link para enviar outra r | esposta       |          |        |
|  | Mensagem  | n de confirmação:           |               |          |        |
|  | A sua res | posta foi registada.        |               |          |        |
|  |           |                             |               | CANCELAR | GUARDA |
|  |           |                             |               |          |        |

|          | GERAL APRESENTAÇÃO QUESTIONARIOS                                                                                      |
|----------|----------------------------------------------------------------------------------------------------|
|          | Tornar este documento um questionário<br>Atribuir valores do ponto a perguntas e permitir a classificação automática. |
|          | Opções de questionário                                                                                                |
|          | Publicar classificação:                                                                                               |
|          | Imediatamente após cada envio                                                                                         |
|          | O Mais tarde, após revisão manual                                                                                     |
|          | Ativa a recolha de emails                                                                                             |
|          | O inquirido pode ver:                                                                                                 |
|          | 🕑 Perguntas erradas 🕐                                                                                                 |
|          | 🔽 Respostas corretas 👔                                                                                                |
|          | Valores em pontos 🔞                                                                                                   |
| Formuló  | ico Dofinicãoo                                                                                                    |
| Furniura | ius – Dennicues                                                                                                    |

| Enviar via  Enviar via Email Para Assunto Teste de Avaliação Mod1 - SI Mensagem Convidei-o a preencher um formulário: Incluir formulário pum email |                                                   |
|----------------------------------------------------------------------------------------------------|---------------------------------------------------|
| Email Para Assunto Teste de Avaliação Mod1 - SI Mensagem Convidei-o a preencher um formulário:                                                     | Enviar via 🖾 👄 <> 🚱 🗗 🗹                           |
| Para Assunto Teste de Avaliação Mod1 - SI Mensagem Convidei-o a preencher um formulário:                                                           | Email                                             |
| Assunto<br>Teste de Avaliação Mod1 - SI<br>Mensagem<br>Convidei-o a preencher um formulário:                                                       | Para                                              |
| Mensagem<br>Convidei-o a preencher um formulário:                                                                                                  | Assunto<br>Teste de Avaliação Mod1 - SI           |
| 🗍 Incluir formulário num email                                                                                                    | Mensagem<br>Convidei-o a preencher um formulário: |
|                                                                                                    | Incluir formulário num email                      |

| Escola industrial                    |   | ~           | $\times$ |
|--------------------------------------|---|-------------|----------|
| Escola dos betinhos                  |   |             | $\times$ |
| Escola Profissional                  |   | 1           | ×        |
| Escola dos pobres                    |   |             | ×        |
| Adicionar opção ou ADICIONAR "OUTRA" |   |             |          |
| CHAVE DE RESPOSTAS (10 pontos)       | Ē | Obrigatória | •        |

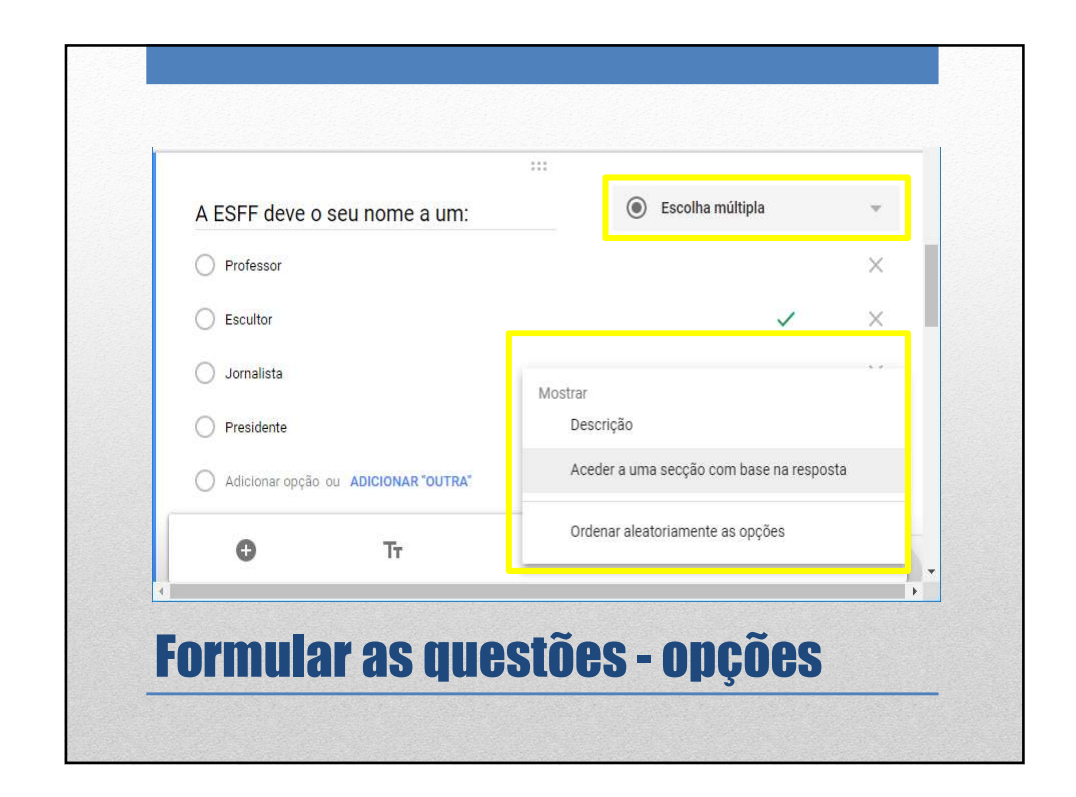

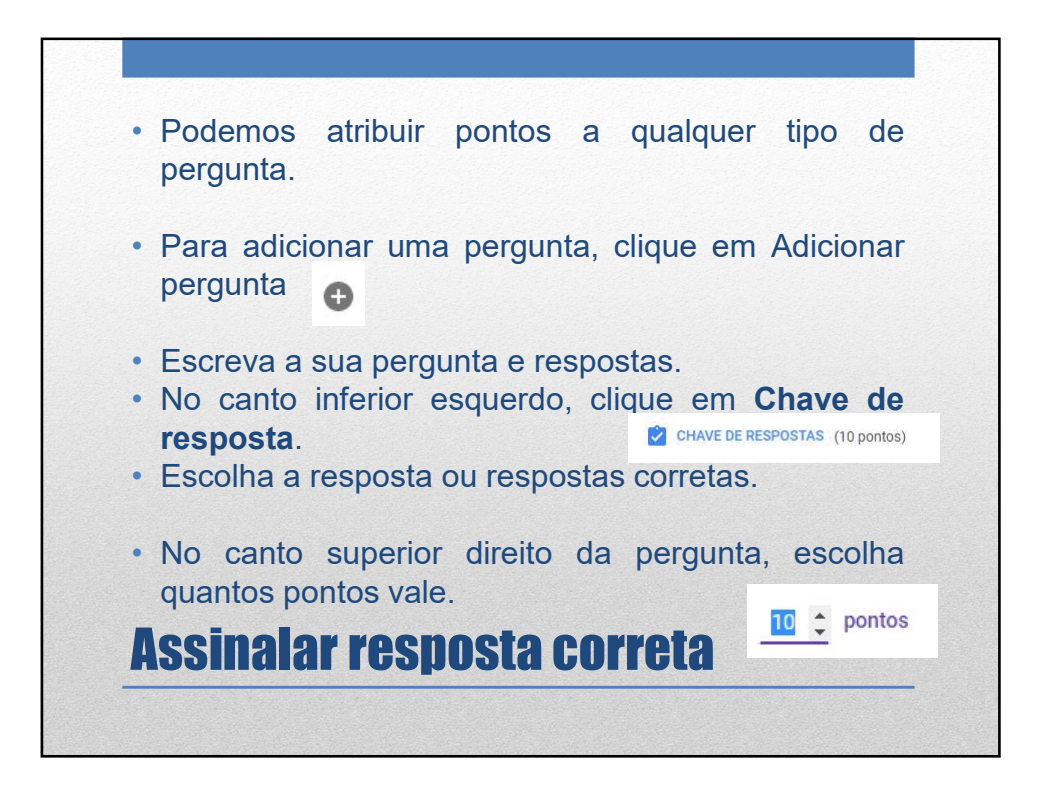

| EDITAR PERGUNTA | Adicionar comentário   | 95                                   |
|-----------------|------------------------|--------------------------------------|
|                 | RESPOSTAS INCORRETAS   | RESPOSTAS CORRETAS                   |
|                 | Introduzir comentários |                                      |
|                 | Link para              | Texto a apresentar (opcio 🗙 ADICIONA |
|                 | 69                     | CANCELAR GUARD                       |

|             | PERGUNTAS | RESPOSTAS                                                                                                    |
|-------------|-----------|----------------------------------------------------------------------------------------------------|
| 0 respostas | *         | Receber notificações por email para novas respostas<br>Selecionar o destino das respostas<br>Desassociar formulário<br>Transferir respostas (.csv)<br>Imprimir todas as respostas |
|             |           | Eliminar todas as respostas                                                                                                    |

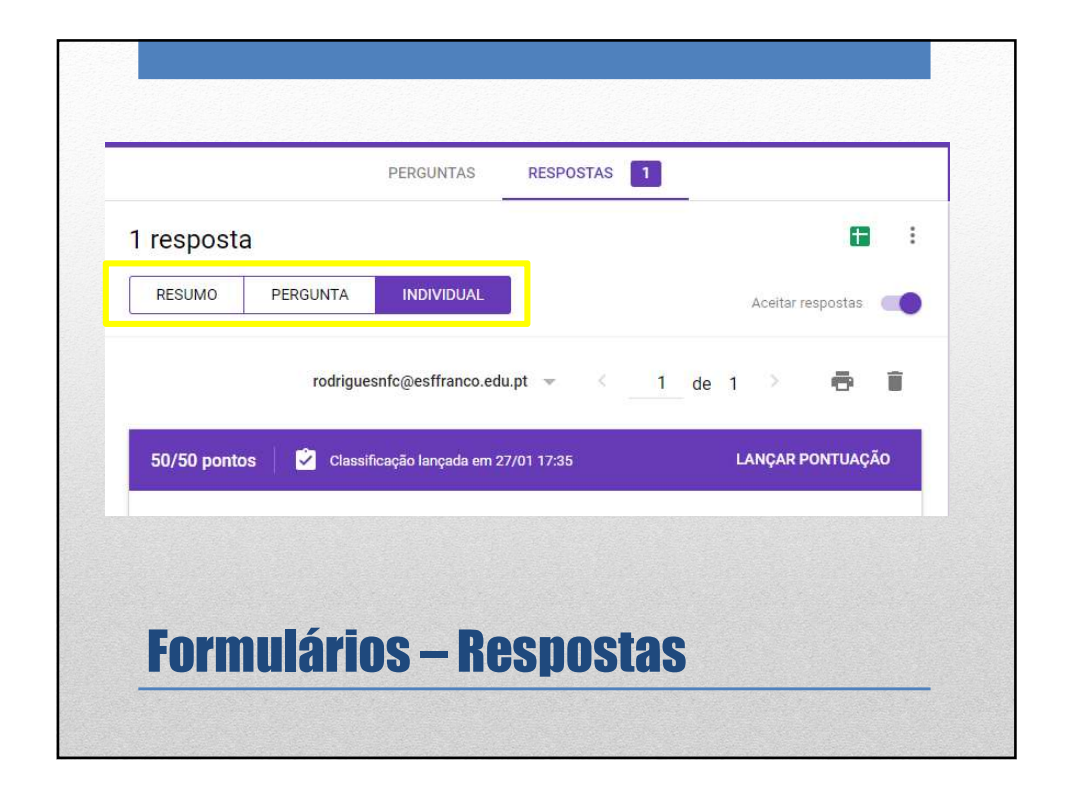

| an Theorem                                                                                         |                                                                                      |                                                   |                            |
|----------------------------------------------------------------------------------------------------|--------------------------------------------------------------------------------------|---------------------------------------------------|----------------------------|
| Para Touos os arunos +                                                                             |                                                                                      |                                                   |                            |
| Titula                                                                                             |                                                                                      |                                                   |                            |
|                                                                                                    |                                                                                      |                                                   |                            |
| Instruções (opcional)                                                                              |                                                                                      |                                                   |                            |
| Data de entrega Sem data para conclusão                                                            | ▼ Tópico Sem tópico ▼                                                                |                                                   |                            |
| ESFF<br>Formulários do Goog                                                                        | e                                                                                    | Ver res                                           | postas X                   |
| O Classroom pode importar classificaçõe<br>formulário a uma resposta por utilizador, r<br>domínio. | de trabalhos. A importação de classifica<br>scolhe endereços de email e restringe as | ações limita automatica<br>respostas aos utilizad | imente cada<br>pres no seu |
| 📹 Importação de classificações                                                                     |                                                                                      |                                                   |                            |
| 1 & 0 @                                                                                            |                                                                                      | CANCELAR                                          | GUARDAR                    |
|                                                                                                    | · · · · · · · · · · · · · · · · · · ·                                                | 01                                                |                            |

| Este formulário assenta sobre 3 áreas: Português, | Matemática e Estudo do Meio                                  |
|---------------------------------------------------|--------------------------------------------------------------|
| Escolha a área                                    | 💿 Escolha múltipla                                           |
| O Português                                       | Continuar para a secção seguinte                             |
| O Matemática                                      | X Continuar para a secção seguinte                           |
| C Estudo do Meio                                  | Mostrar<br>Descrição                                         |
| Adicionar opção ou ADICIONAR "OUTRA"              | <ul> <li>Aceder a uma secção com base na resposta</li> </ul> |
| O Tr                                              | Ordenar aleatoriamente as opções                             |

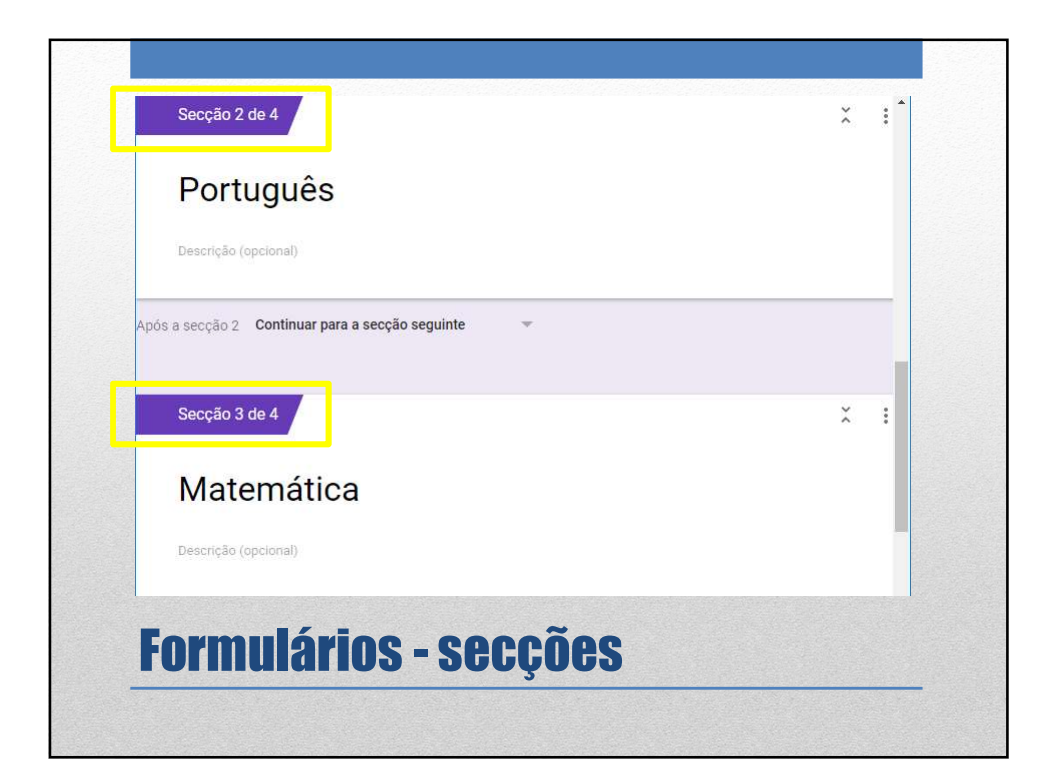

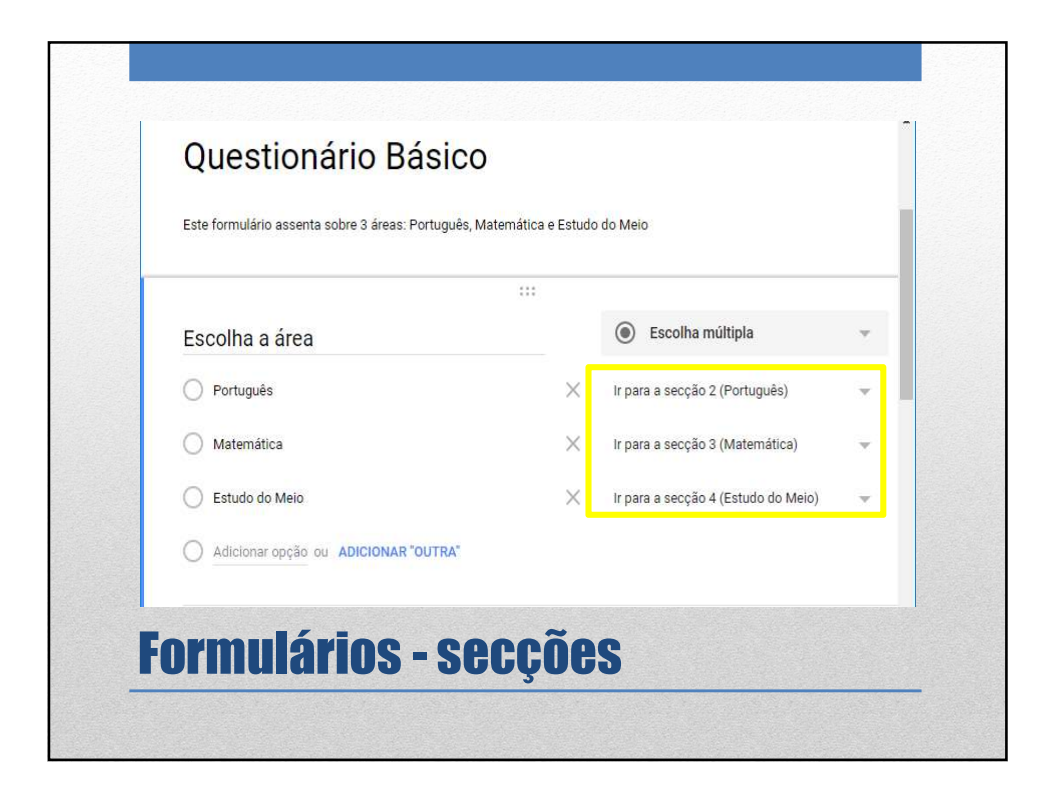

| Descrição (o | bcional)                                                                                                    |   |
|--------------|----------------------------------------------------------------------------------------------------|---|
| O que sã     | Continuar para a secção seguinte<br>Ir para a secção 1 (Questionário Básico)<br>Ir para a secção 2 (Português)<br>Ir para a secção 3 (Matemática)<br>Ir para a secção 4 (Estudo do Meio) |   |
| 0            | Enviar formulário                                                                                                    | = |